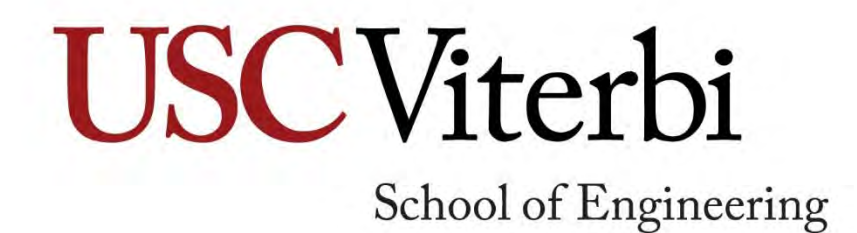

T/TT Hiring Guidelines Revised January 10, 2018

Questions about this document and the faculty hiring process can be directed to the Viterbi Faculty Affairs office.

# Contents

| General Timeline and Workflow                                                                                                   | 4              |
|----------------------------------------------------------------------------------------------------|----------------|
| Required Systems Access                                                                                                    | 8              |
| Faculty Applicant Manager (FAM)                                                                                                 | 8              |
| Workday                                                                                                    | 8              |
| myViterbi                                                                                                    | 10             |
| FSMS (Faculty Salary Management System)                                                                                         |                |
| Resources                                                                                                    | 11             |
| Step 1: Get Approval to Begin the Search Process                                                                                | 12             |
| Job Posting Language                                                                                                    | 12             |
| Step 2: Submit the WD/PA7 Requisition Form                                                                                      | 15             |
| Guidelines for each of the fields on the form and required attachments                                                          | 15             |
| Step 3: Create the Workday requisition                                                                                          | 17             |
| Step by Step: Creating the Requisition in Workday                                                                               | 17             |
| Step 4: Create Position in FAM                                                                                                  | 22             |
| Explanation of Fields in the Create Position Screen in FAM                                                                      | 24             |
| Setting up Default Email Messages                                                                                               | 27             |
| Setting up Disciplines in FAM                                                                                                   |                |
| Modifying Positions in FAM                                                                                                    |                |
| Activate Position in FAM                                                                                                    |                |
| Step 5: Post Job in Workday and Make the Position Live in the USC Careers Job Site                                              |                |
| Step 6: Advertise the Position Externally                                                                                       |                |
| Step 7: Department Reviews Candidates, Identifies Short List for Dean's Approval, and Interview Candidates                      | vs Final<br>34 |
| Managing Applications                                                                                                    |                |
| Reviewing Candidates                                                                                                    |                |
| Submitting a Short List and Memo                                                                                                |                |
| Interviewing Final Candidates                                                                                                   |                |
| Step 8: Department Negotiates Terms of Offer                                                                                    |                |
| Informal Offers                                                                                                    |                |
| Step 9: Receipt of Signed Offer Letter                                                                                          | 39             |
| Child Requisitions:                                                                                                    |                |
| Step 10: Department Finalizes the Hire in FAM                                                                                   | 40             |
| E: Academic and Eaculty Pasarde Eaculty and Academic Affairs Procedures and Training Eaculty Hiring TTT Hiring Guidelines and M | anual docy     |

| Step 11: Unpost the Requisition in Workday and Close the Position in FAM | 43 |
|--------------------------------------------------------------------------|----|
| Unpost the Requisition in Workday                                        | 43 |
| Notify Applicant Pool and Close the Position in FAM                      | 44 |
| Step 12: Submit the Mini-Dossier to Viterbi Faculty Affairs              | 45 |
| Appendix A: FAM User Access Form and Confidentiality Agreement           | 46 |
| Appendix B: New Faculty Search Request Form                              | 48 |
| Appendix C: VSoE WD/PA7 Requisition                                      | 51 |
| Appendix D: Casting the Net Widely                                       | 52 |
| Appendix E: Terms of Offer Form                                          | 55 |
| Appendix F: Recommendation for Appointment Form                          | 56 |
| Appendix G: Viterbi Best Practices                                       | 57 |
| Appendix H: WiSE Representation on Faculty Interviews                    | 58 |
| Appendix I: Provost's Assistant Professor Fellowship                     | 61 |

# General Timeline and Workflow

Hiring tenure or tenure-track faculty is typically a multi-step, year-long process that begins in the fall prior to the new academic year of hire and involves the department, the Dean's Office, Viterbi Human Resources, the Provost's Office (as appropriate), WiSE (as appropriate), and other offices as the circumstances require. If situations dictate a hiring process that falls outside the scope of normal procedures, please contact the Vice Dean for Faculty Affairs to consult on how best to move forward.

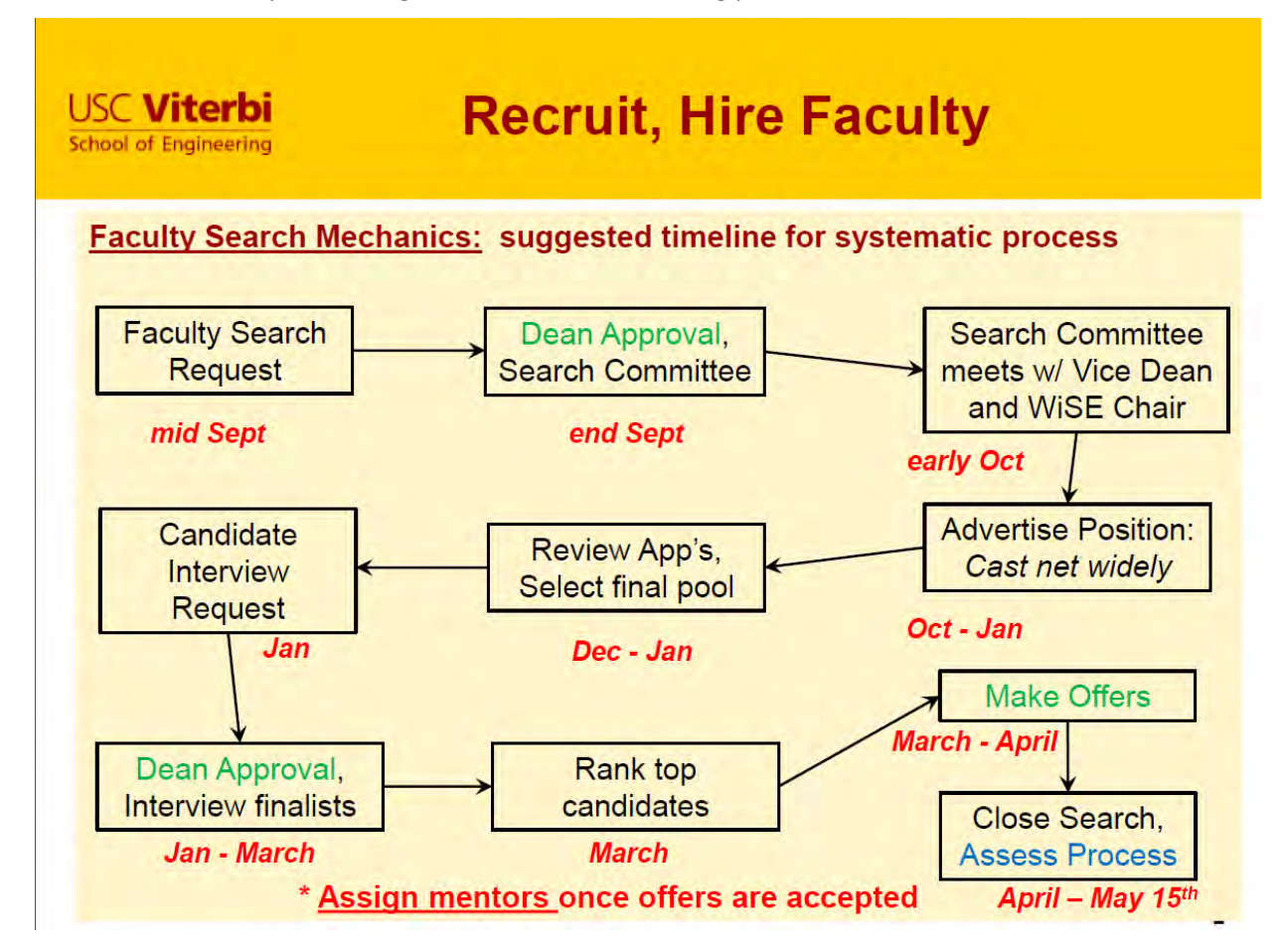

The timeline below provides a general outline of the hiring process.

The workflow below illustrates the major activities, decision points, and sub processes that are critical to the hiring process from first determining a need to begin a search to processing the final hire in Workday.

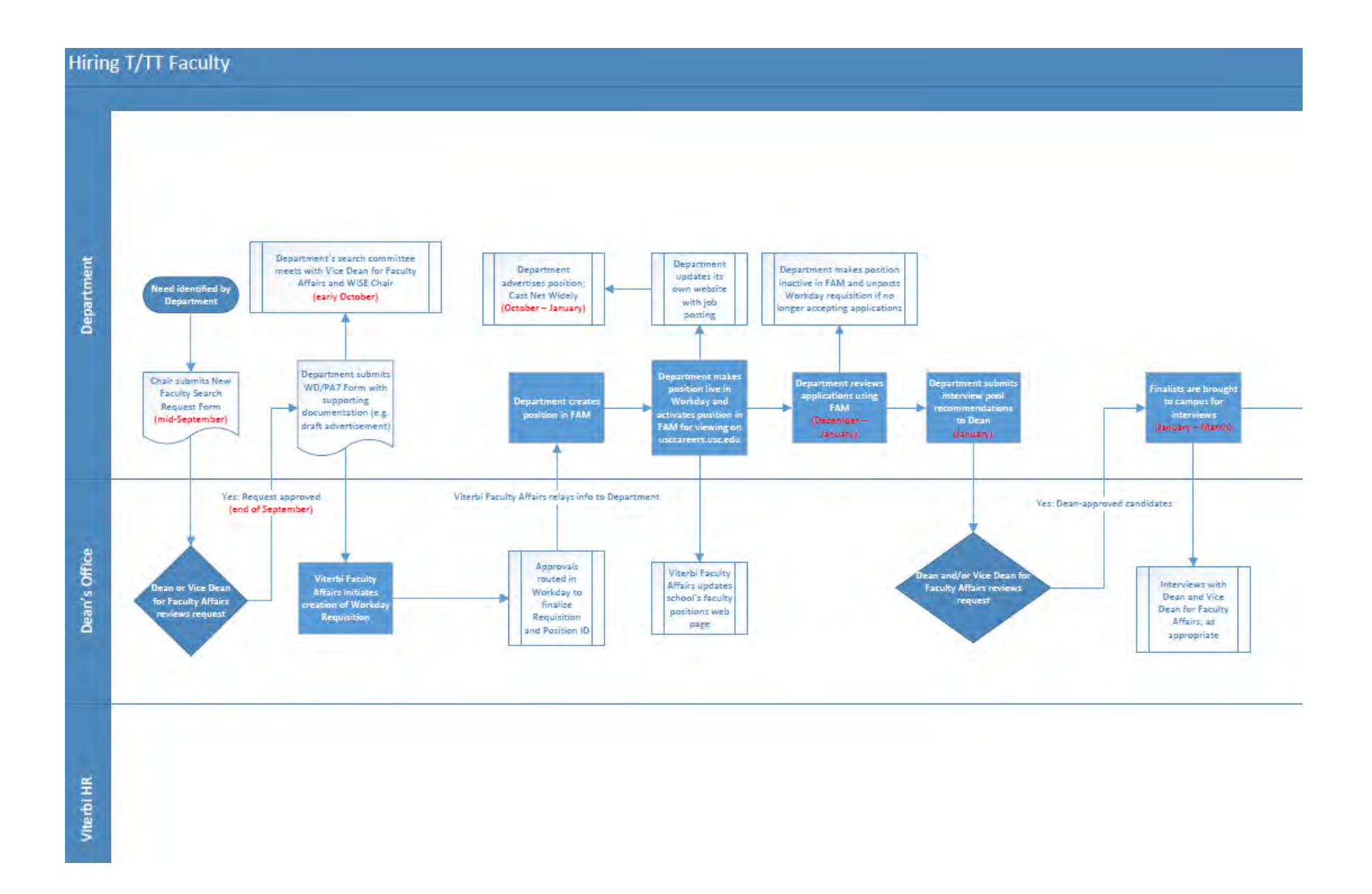

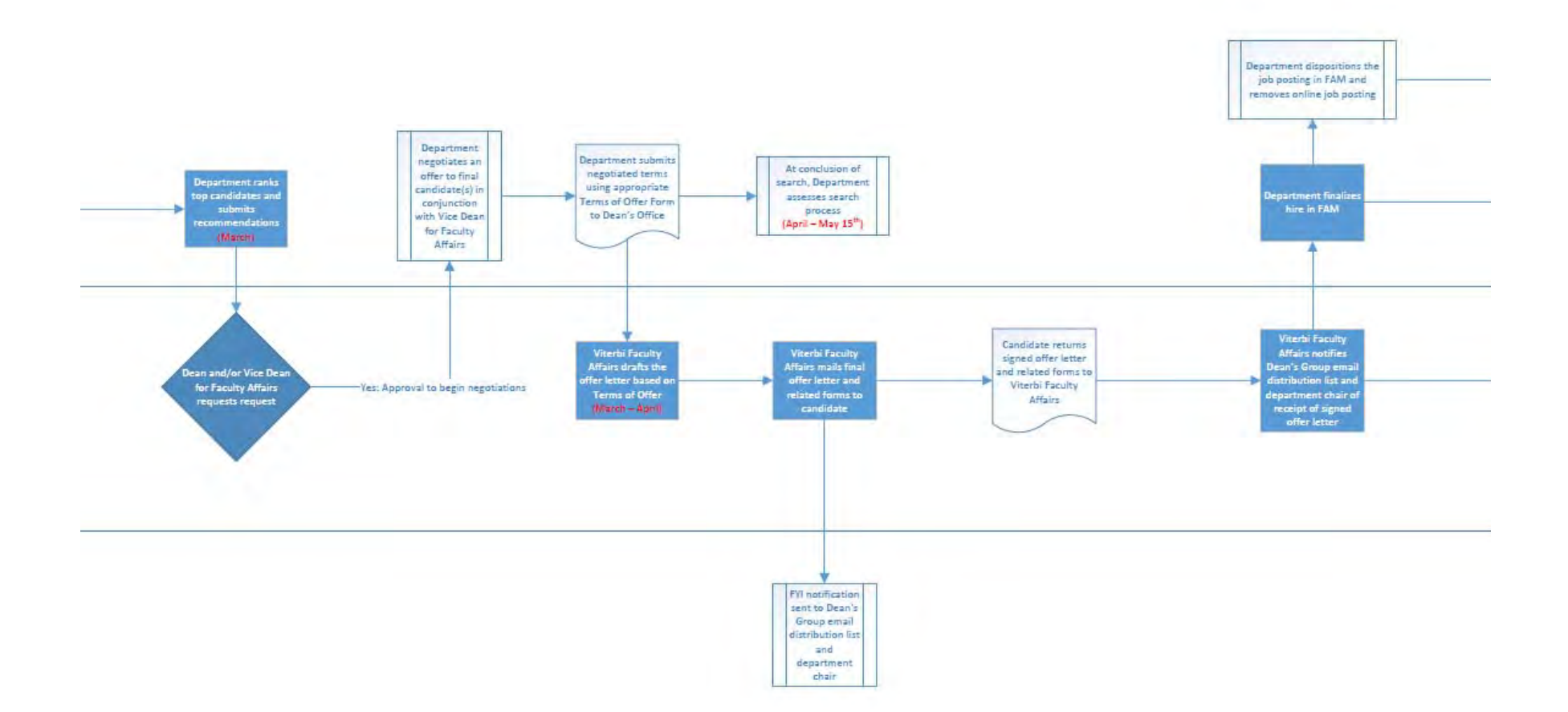

F:\Academic and Faculty Records\Faculty and Academic Affairs\Procedures and Training\Faculty Hiring\T-TT Hiring Guidelines and Manual.docx Page 6

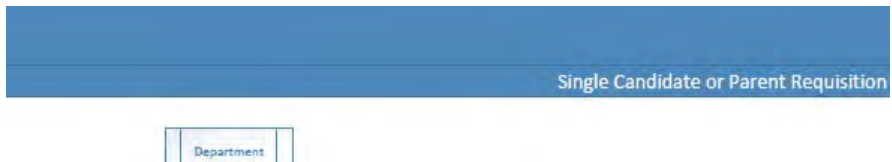

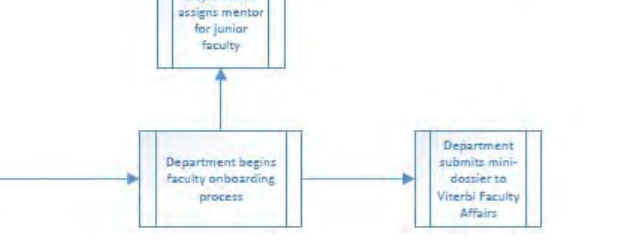

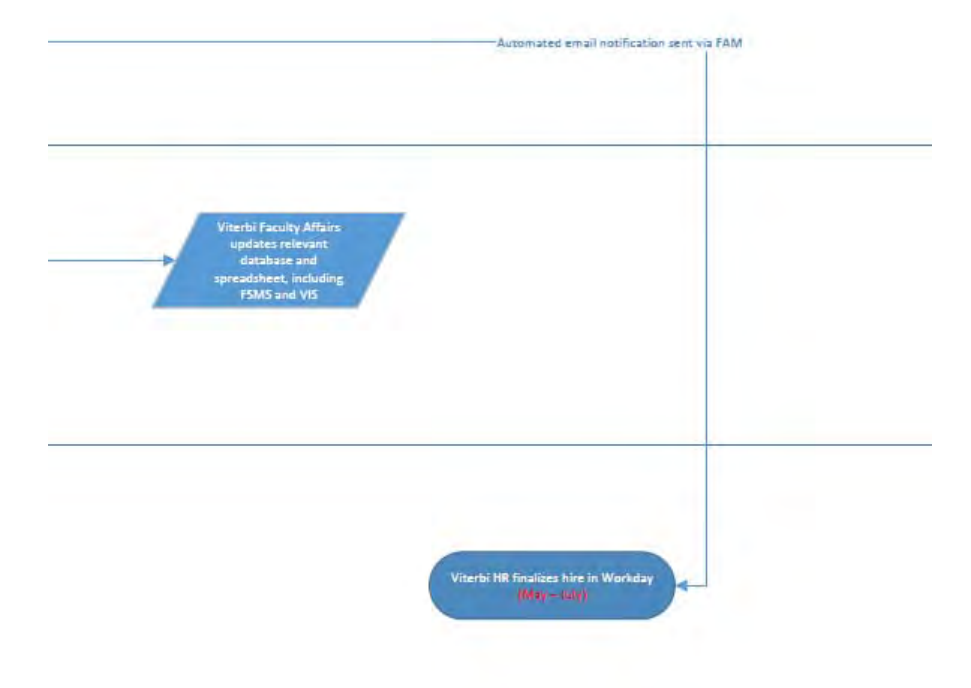

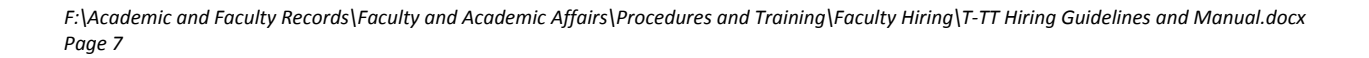

# **Required Systems Access**

Faculty hiring involves a number of university systems. More information about each system and instructions on gaining access are below.

- Faculty Applicant Manager (FAM)
- Workday
- myViterbi (Document Repository: Viterbi Dean Forms and Documents for Administrators)
- FSMS

### Faculty Applicant Manager (FAM)

This cloud-based system (<u>http://facultypositions.usc.edu/</u>) is managed by the Office of the Vice Provost for Academic and Faculty Affairs. To get access, the User Access Form and Confidentiality Agreement must be signed by the staff member and department chair. See Appendix A. Signed documents then are forwarded to Viterbi Faculty Affairs for approval and processed in coordination with the Office of the Vice Provost for Academic and Faculty Affairs.

The forms are available in the Document Repository: Viterbi Dean Forms and Documents for Administrators in myViterbi as shown below.

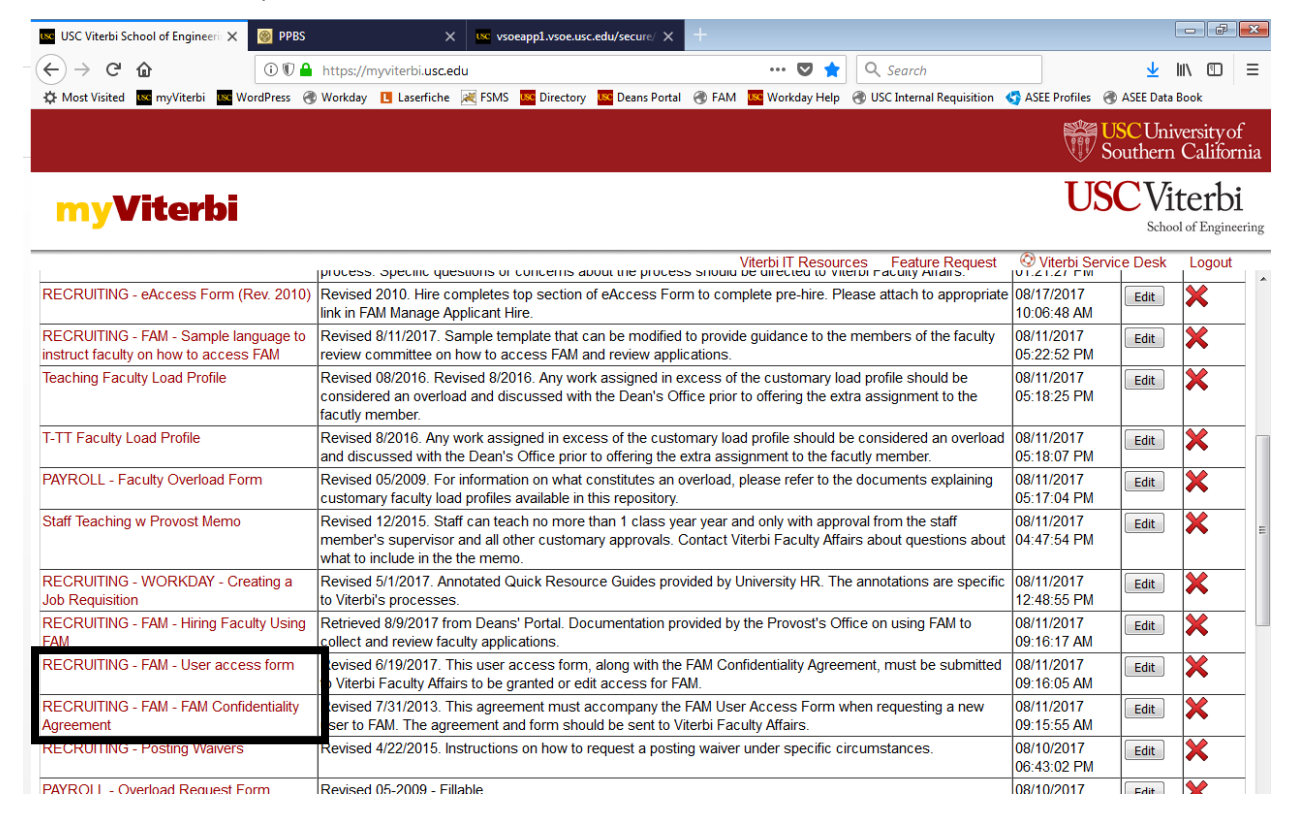

### Workday

Workday (<u>https://wd5.myworkday.com/usc/login.flex</u>) is the university's human resources system and is where faculty postings originate and where faculty are hired into their unique position ID.

Coordinate with your department's liaison in the Viterbi HR office to determine what training is appropriate for your specific responsibilities. At least one person in your department must have the appropriate Workday positions to be set up as the Primary Recruiter for Workday faculty positions.

Online training can be found in TrojanLearn, which is accessible via the USC Employees page at <u>http://www.usc.edu/employees</u>.

| use USC Viterbi School of Enginee 🛪 👹 PPBS                                                                                                    | X USC Shibboleth Single Sign-on X Global Search - Realize Your Potent X +                                                                                                    |                                                                                                    |
|----------------------------------------------------------------------------------------------------|----------------------------------------------------------------------------------------------------|----------------------------------------------------------------------------------------------------|
| ←     →     C <sup>4</sup> ①     ①     ●     http:       ☆ Most Visited     Image: myViterbi     Image: WordPress     @ WordPress     @ WordPress | oss//trojanlearn.csod.com/GlobalSearch/search.aspx?s=&q 💿 💀 🤡 🏠 🔍 Search<br>kday 🖪 Laserfiche 減 FSMS 🧧 Directory 🗧 Deans Portal 🛞 FAM 🧧 Workday Help 🛞 USC Internal Requisition 📢 ASEE Profiles 🤄 | ✓ III\                                                                                                    |
| Home Learning Connect Help                                                                                                    |                                                                                                    | - (Carlor - Carlor - |
|                                                                                                    | Global Search                                                                                                    |                                                                                                    |
|                                                                                                    | Global Search                                                                                                    |                                                                                                    |
| Show All                                                                                                    |                                                                                                    |                                                                                                    |
| Training Clear                                                                                                    | Refine search                                                                                                    | E                                                                                                    |
|                                                                                                    | Training results (41)                                                                                                    |                                                                                                    |
|                                                                                                    | Workday: Intro to Workday                                                                                                    |                                                                                                    |
| Connect                                                                                                    | Video   USC Workday<br>Introduction to the Workday Human Resource and Payroll system.                                                                                                    |                                                                                                    |
|                                                                                                    | Workday: Getting Around in Workday<br>Video   USC Workday<br>Learn how to access Workday and navigate and configure the Home page.                                                                |                                                                                                    |
|                                                                                                    | Workday: Requesting Time Off<br>Video   USC Workday<br>Learn how to request Time Off in Workday.                                                                                                  |                                                                                                    |
|                                                                                                    | Workday: Performance Management - Performance Review<br>Video   USC Workday<br>Learn how to complete performance reviews in Workday.                                                              |                                                                                                    |
|                                                                                                    | Workday: Performance Management - Goal Setting<br>Video   USC Workday<br>Learn how to set performance goals in Workday.                                                                           |                                                                                                    |
|                                                                                                    | Workday: Changing Your Retirement Savings<br>Video   USC Workday<br>Learn how to change your retirement savings in Workday.                                                                       |                                                                                                    |
|                                                                                                    | Workday: Changing Your Marital Status<br>Video   USC Workday<br>Learn how to change your marital status in Workday.                                                                               | 0                                                                                                    |
|                                                                                                    | with a factor of costs of                                                                                                    |                                                                                                    |

Workday Help (<u>http://workday.help.usc.edu</u>) has some Quick Resource Guides (QRG) that may be helpful in navigating or figuring out certain Workday functionalities.

The best way to find resources specific for faculty, is to type "faculty" in the Search function.

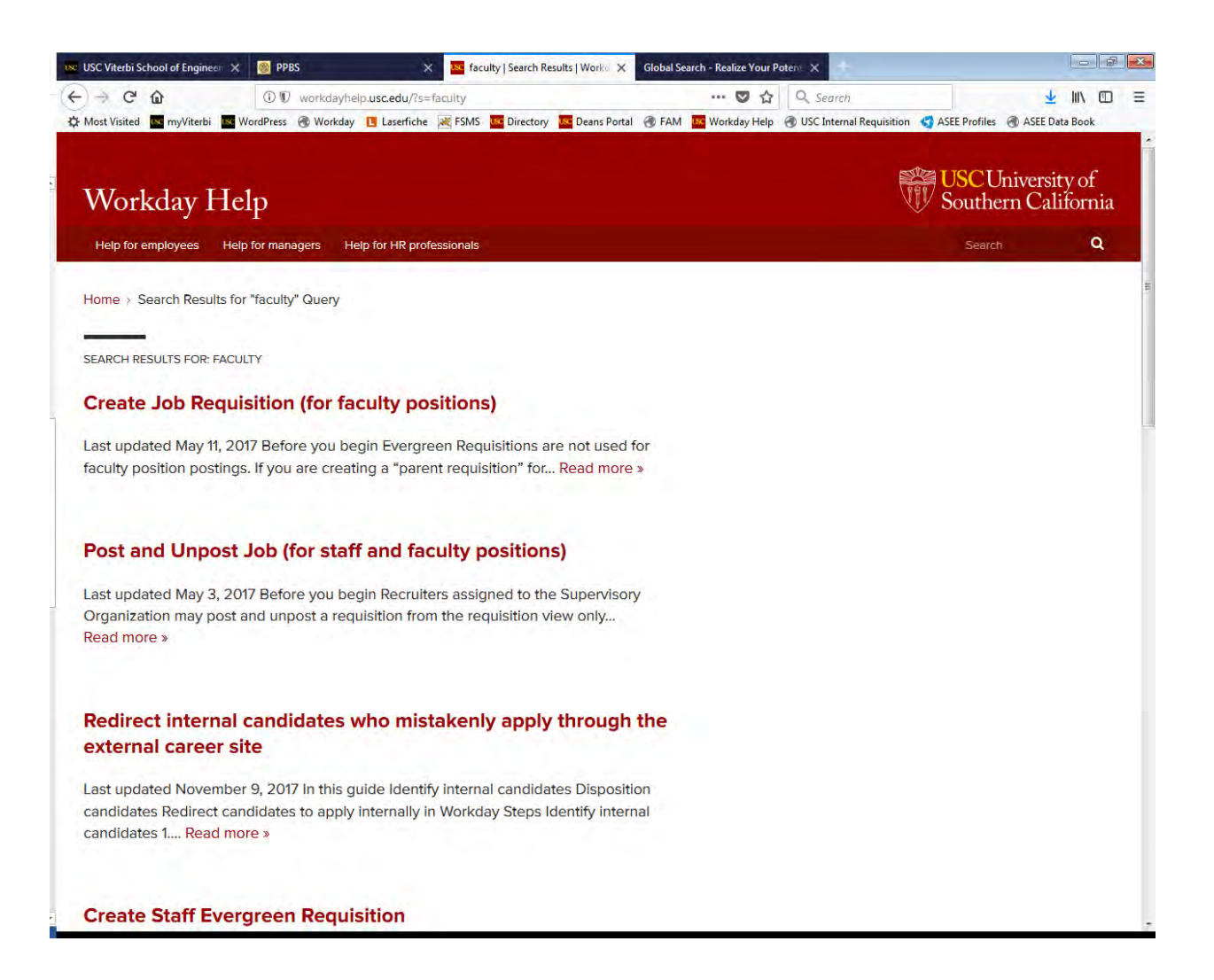

### myViterbi

MyViterbi (<u>http://myviterbi.usc.edu</u>) is Viterbi's intranet resource. Access is via a Shibboleth logon. Access to different modules will depend on your specific responsibilities at your department. To gain access to the Viterbi Dean Forms and Documents for Administrators document repository, please contact the Viterbi Faculty Affairs office.

### FSMS (Faculty Salary Management System)

FSMS is the university's official record of faculty salaries and contracts. Every faculty member on payroll must have a salary contract or letter for every year of employment. Access to the system is coordinated between the Dean's Office, the Office of the Vice Provost for Academic and Faculty Affairs, and University payroll. Contact the Office of the Vice Provost for Academic and Faculty Affairs for instructions on how to apply for access to FSMS as procedures change intermittently.

A video training on access to the system is available online at <a href="http://aisweb.usc.edu/Services/EmploymentSSvid2.html">http://aisweb.usc.edu/Services/EmploymentSSvid2.html</a>

Handouts and user guides to FSMS are available in myViterbi in the Viterbi Dean Forms and Documents for Administrators document repository. Ad hoc training also is available upon request to the Viterbi Dean's Office.

### Resources

The three major policy manuals that department staff who are responsible or involved in faculty hiring should be familiar with are:

- UCAPT Manual (<u>http://policy.usc.edu/faculty/appointments-promotions-tenure-ucapt-manual/</u>)
- Faculty Handbook (<u>http://policy.usc.edu/faculty/faculty-handbook/</u>)
- VSoE APT Guidelines (<u>https://viterbischool.usc.edu/wp-content/uploads/2016/12/APTGuidlines.pdf</u>)

# Step 1: Get Approval to Begin the Search Process

To begin the hiring process, the department identifies a need and requests approval from the Dean to begin the search process. The department chair submits by email the "New Faculty Search Request Form" and a draft job advertisement to the Vice Dean for Faculty Affairs. Both the approved form and draft job posting language are necessary to create the requisition in Workday.

The New Faculty Search Request Form is available in the Viterbi Dean Forms and Documents for Administrators document repository in myViterbi. See Appendix B. Once the request is reviewed, and if approved, the department can begin the search process starting with creating the necessary Requisition ID and related Position ID in Workday.

| 📧 USC Viterbi School of Engineerii 🗙 🚾 Offer L                    | tters - Deans' Portal X 😨 Faculty - USC Viterbi   School 🗉 X 🚾 Microsoft Word - VSoE Policy $\circ$ X 🕂                                                                                                    |                           |                                    |
|-------------------------------------------------------------------|----------------------------------------------------------------------------------------------------|---------------------------|------------------------------------|
|                                                                   | https://myviterbi.usc.edu 🛛 🖈 🔍 Search                                                                                                    |                           | <u>↓</u> II\ 🗊 🗉                   |
| 🗘 Most Visited 🚾 myViterbi 🚾 WordPress 🥑                          | Workday 🚹 Laserfiche 🔀 FSMS 🔛 Directory 🔛 Deans Portal 🐨 FAM 🔛 Workday Help 🛞 USC Internal Requisition                                                                                                    | ASEE Profiles & A         | CUniversity of<br>1thern Californi |
| <b>myViterbi</b>                                                  |                                                                                                    | USC                       | CViterbi<br>School of Engineerin   |
| Faculty Alfairs Deadlines                                         | Deadlines and tasks for Departments 10-20-10 ViterbillT Resources Feature Request                                                                                                    | Oviterbi Service          | Edit Logout                        |
| Faculty Onboarding Guidelines                                     | Revised 04/22/2015                                                                                                    | 04/22/2015<br>02:39:41 PM | Edit 🗙                             |
| Faculty Teaching in Other School or<br>Department                 | Revised 12-2016                                                                                                    | 12/12/2016<br>02:58:33 PM | Edit 🗙                             |
| Faculty Teaching Less Than Full Time -<br>UPDATED GUIDELINES      | Revised September, 2017. Provides Guidance on Part-Time, Adjunct and Visiting faculty                                                                                                    | 09/07/2017<br>05:36:55 PM | Edit 🗙                             |
| HIRING - (On-Campus) Faculty - Terms of<br>Offer Research         | Revised 06-06-13 - Fillable                                                                                                    | 08/10/2017<br>06:34:28 PM | Edit 🗙                             |
| HIRING - Faculty Hiring workflow diagram                          | Revised 8/11/2017. Produced by Viterbi Facutly Affairs to highlight the major steps in the faculty hiring<br>process. Specific questions or concerns about the process should be directed to Viterbi Faculty Affairs. | 08/18/2017<br>01:21:27 PM | Edit 🗙                             |
| HIRING - Faculty Offer Letter Template (for<br>Non-Practitioners) | Updated September 8, 2017. For use when making offers to full-time faculty only.                                                                                                    | 09/26/2017<br>12:11:09 PM | Edit 🗙                             |
| HIRING - FSMS PT Contracts, Workflow<br>and Guide                 | Powerpoint Presentation from Debora Chan-Southwell of the Office of the Provost (presented November 15, 2017) detailing proper procedures to generate part time lecturer contracts in FSMS                            | 11/20/2017<br>11:21:19 AM | Edit 🗙                             |
| HIRING - New Faculty Search Request<br>Form                       | UPDATED 09/2017. To be submitted to propose searches in T/TT and Teaching Tracks to Viterbi Faculty<br>Affairs. Include PROPOSED Job Description as addendum.                                                         | 09/20/2017<br>11:47:02 AM | Edit 🗙                             |
| HIRING - PT Research Faculty Letter<br>Template                   | Part-Time Faculty Research Offer Letter Rev 09-12-16                                                                                                    | 08/10/2017<br>06:25:43 PM | Edit 🗙                             |

### Job Posting Language

The University and Viterbi School of Engineering require specific language be included in job postings.

For all external job sites and job postings, the following language must be included in the job posting. Visit <u>http://equity.usc.edu/affirmative-action-and-vets-100-compliance/</u> for the most current language.

USC is an equal opportunity, affirmative action employer. All qualified applicants will receive consideration for employment without regard to race, color, religion, sex, sexual orientation, gender identity, national origin, protected veteran status, disability, or any other characteristic protected by law or USC policy. USC will consider for employment all qualified applicants with criminal histories in a manner consistent with the requirements of the Los Angeles Fair Chance Initiative for Hiring ordinance.

Additionally, Viterbi asks departments to include the following language in at least postings for the USC Careers job site and when possible in external sites as budgets and space permit:

- In addition to its commitment to faculty diversity, the USC Viterbi School of Engineering is committed to enabling the success of dual career families and fosters a family-friendly environment.
- Outstanding senior applicants who have demonstrated academic excellence and leadership, and whose past activities document a commitment to issues involving the advancement of women in

science and engineering can be considered for the Lloyd Armstrong, Jr. Endowed Chair, which is supported by the Women in Science and Engineering (WISE) Program endowment.

 Applicants are encouraged to include a succinct statement on fostering an environment of diversity and inclusion.

Note that all postings should direct applicants to apply via the official job posting on the USC Careers job site (<u>http://usccareers.usc.edu</u>) by directing them to the specific URL for the job posting.

#### Example:

Page 13

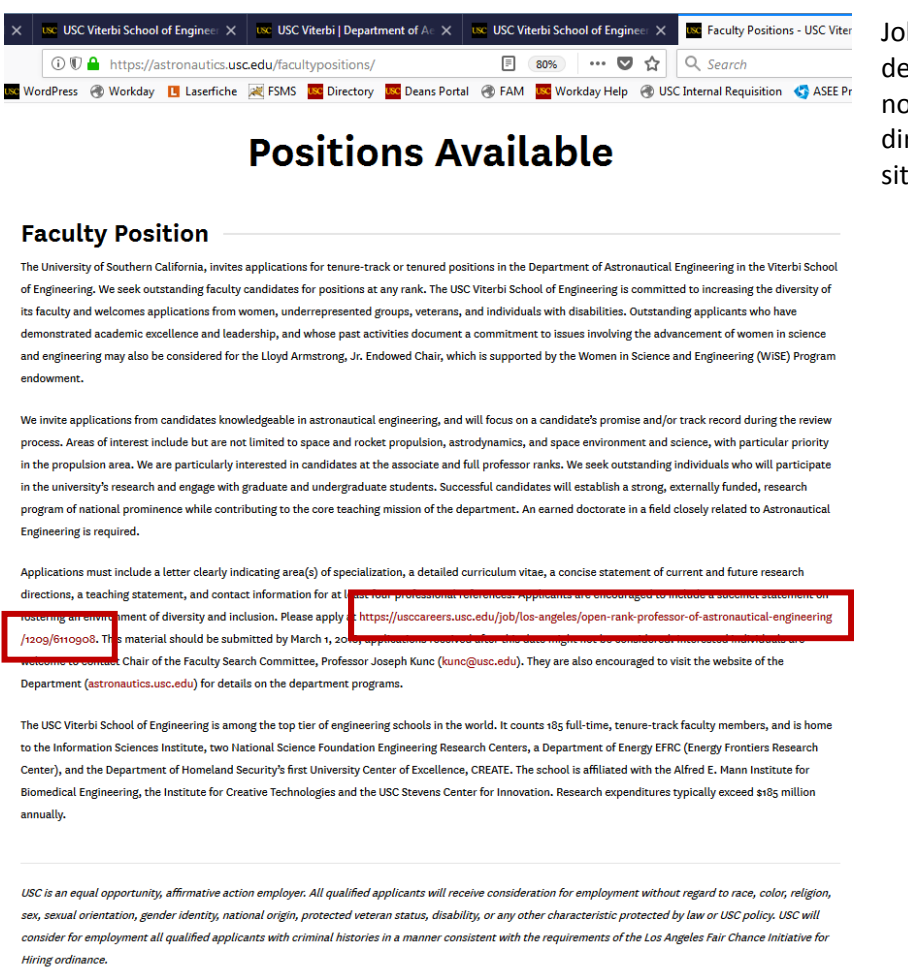

Job description on the department's website, but note that the applicant is directed to the USC Careers site to apply.

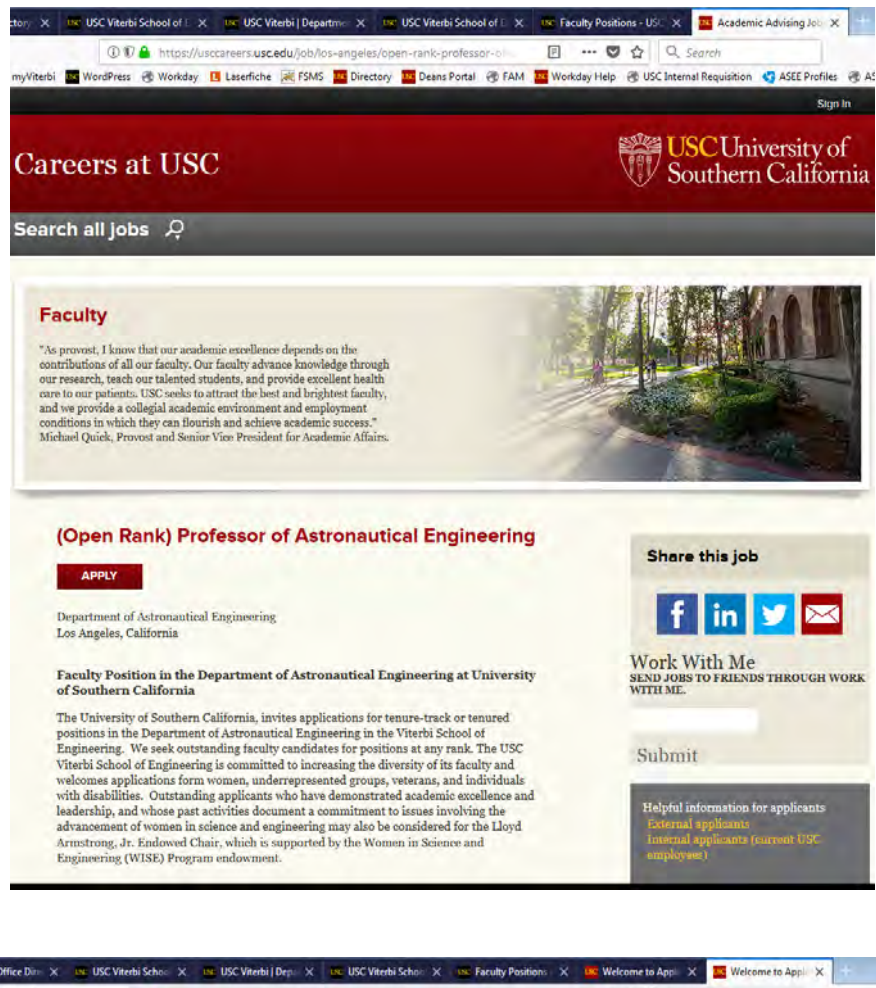

Upon clicking the link, the applicant is directed to the USC Careers site, which has the proper USC branding and required notification language.

The applicant would then click on the "Apply" button to be directed to the FAM application site to submit his/her application.

| California's on-line faculty application (<br>i strong record of scholarly achievement<br>w and in the following pages to submit | website<br>it to fill openings at all leve                                                                             |                                                                 |                                                                       |                              |
|----------------------------------------------------------------------------------------------------|----------------------------------------------------------------------------------------------------|-----------------------------------------------------------------|-----------------------------------------------------------------------|------------------------------|
| racial and ethnic groups are encourage                                                                                           | your application USC valued to apply                                                                                   | is for faculty positions in va<br>ies diversity and is committe | trious areas within each school 1<br>ed to equal opportunity in emplo | Please<br>yment              |
| fiterbi School of Engineering                                                                                                    |                                                                                                    | 1                                                               |                                                                       |                              |
| Rank) Professor of Astronautical Engin                                                                                           | neering                                                                                                    |                                                                 |                                                                       |                              |
| lessor                                                                                                    |                                                                                                    |                                                                 |                                                                       |                              |
| ociate Protessor                                                                                                    |                                                                                                    |                                                                 |                                                                       |                              |
| alan Procaso                                                                                                    |                                                                                                    |                                                                 |                                                                       |                              |
|                                                                                                    |                                                                                                    |                                                                 |                                                                       |                              |
|                                                                                                    |                                                                                                    |                                                                 |                                                                       | 1                            |
| ents for this application. Google Chrom                                                                                          | ie 11, Firefox 13, internet i                                                                                          | Explorer 9, Safari 5                                            |                                                                       |                              |
|                                                                                                    | Itertal School of Engineering<br>Rank) Professor of Astronautical Engi<br>essor<br>sciate Professor<br>stant Professor | Iterbi School of Engineering                                    | Iterbi School of Engineering                                          | Iterbi School of Engineering |

# Step 2: Submit the WD/PA7 Requisition Form

Once the request to begin a faculty search is approved, the department must complete and submit the WD/PA7 Requisition form, which is found in the Viterbi Dean Forms and Documents for Administrators document repository in myViterbi. See Appendix C.

| 🚾 Faculty Salaries · Deans' Portal 🗙 🚾 USC Vi                                  | terbi School of Engineeri 🗙 🕂                                    |                                            |                                         |                                   |                           |                                             |                                   |                         |
|--------------------------------------------------------------------------------|------------------------------------------------------------------|--------------------------------------------|-----------------------------------------|-----------------------------------|---------------------------|---------------------------------------------|-----------------------------------|-------------------------|
| ← → ♂ ☆                                                                        | https://myviterbi.usc.edu                                        |                                            |                                         | 🛡 🚖                               | Q Search                  |                                             | $\overline{\mathbf{A}}$           |                         |
| 🔅 Most Visited 🔤 myViterbi 🔤 WordPress 🍕                                       | ) Workday 🖪 Laserfiche 🔀 FSMS                                    | 🚾 Directory 🛛 🚾 De                         | ans Portal                              | 🚾 Workday Help                    | OSC Internal Requisition  | 🔇 ASEE Profiles 🤅                           | 🛞 ASEE Data                       | Book                    |
|                                                                                |                                                                  |                                            |                                         |                                   |                           |                                             | U <mark>SC</mark> Uni<br>Southern | versity of<br>Californi |
| <b>myViterbi</b>                                                               |                                                                  |                                            |                                         |                                   |                           | US                                          |                                   | terbi                   |
| Recommendation for Appointment                                                 | Revised 8-2008 - Fillable                                        |                                            |                                         | Viterbi IT Resour                 | ces Feature Request       | © Viterbi Serv<br>04/20/2015<br>11:46:23 AM | vice Desk<br>Edit                 | Logout                  |
| Recommendation for Promotion                                                   | Revised 5-2010 - Fillable                                        |                                            |                                         |                                   |                           | 04/20/2015<br>11:48:16 AM                   | Edit                              | ×                       |
| RECRUITING - eAccess Form (Rev. 2010)                                          | Revised 2010. Hire completes<br>link in FAM Manage Applicant     | top section of eAcc<br>lire.               | ess Form to com                         | nplete pre-hire. Pl               | ease attach to appropriat | e 08/17/2017<br>10:06:48 AM                 | Edit                              | ×                       |
| RECRUITING - FAM - FAM Confidentiality<br>Agreement                            | Revised 7/31/2013. This agreuser to FAM. The agreement a         | ement must accomp<br>ind form should be s  | pany the FAM Use<br>sent to Viterbi Fac | er Access Form w<br>ulty Affairs. | hen requesting a new      | 08/11/2017<br>09:15:55 AM                   | Edit                              | ×                       |
| RECRUITING - FAM - Hiring Faculty Using<br>FAM                                 | Retrieved 8/9/2017 from Dear<br>collect and review faculty app   | s' Portal. Documen<br>ications.            | tation provided by                      | the Provost's Of                  | fice on using FAM to      | 08/11/2017<br>09:16:17 AM                   | Edit                              | ×                       |
| RECRUITING - FAM - Sample language to<br>instruct faculty on how to access FAM | Revised 8/11/2017. Sample te<br>review committee on how to a     | mplate that can be r<br>ccess FAM and revi | modified to provid<br>iew applications. | e guidance to the                 | members of the faculty    | 08/11/2017<br>05:22:52 PM                   | Edit                              | ×                       |
| RECRUITING - FAM - User access form                                            | Revised 6/19/2017. This user<br>to Viterbi Faculty Affairs to be | access form, along<br>granted or edit acce | with the FAM Cor<br>ss for FAM.         | nfidentiality Agree               | ment, must be submitted   | 08/11/2017<br>09:16:05 AM                   | Edit                              | ×                       |
| RECRUITING - FT - VSoE WD/PA7<br>Requisition                                   | Revised 12-2015 - Fillable. Fo                                   | r recruiting full-time                     | faculty positions.                      |                                   |                           | 08/10/2017<br>06:32:25 PM                   | Edit                              | ×                       |
| RECRUITING - Posting Waivers                                                   | Revised 4/22/2015. Instruction                                   | s on how to reques                         | t a posting waiver                      | under specific ci                 | rcumstances.              | 08/10/2017<br>06:43:02 PM                   | Edit                              | ×                       |
| RECRUITING - Procedure for Posting<br>Faculty Positions                        | Procedure Updated Rev 1-28-                                      | 16                                         |                                         |                                   |                           | 08/10/2017<br>06:31:00 PM                   | Edit                              | ×                       |

Guidelines for each of the fields on the form and required attachments

| Hang Deparatient.                                                                                                    |                                                                                                    |
|----------------------------------------------------------------------------------------------------|----------------------------------------------------------------------------------------------------|
| Hiring Manager:                                                                                                    |                                                                                                    |
|                                                                                                    |                                                                                                    |
| Supervisory Org (Department Chair)                                                                                                    |                                                                                                    |
| Job Code – Job Profile                                                                                                    |                                                                                                    |
| Business Title (University Directory)                                                                                                    |                                                                                                    |
| Job Location (full name of building)                                                                                                    |                                                                                                    |
| Recruiting Start Date                                                                                                    |                                                                                                    |
| Target Hire Date (1/1 or 8/16)                                                                                                    |                                                                                                    |
| Region (10-digit department number)                                                                                                    |                                                                                                    |
| is this requisition to be used for multiple hires?                                                                                                    |                                                                                                    |
| Salary                                                                                                    |                                                                                                    |
| Region (10-digit department number)<br>Is this requisition to be used for multiple hires?<br>Salary<br>Please email the following when submitting this<br>approved by Vice Dean for Faculty Atfairs (2) Prefer | form: (1) Faculty Job Announcement Word documer<br>red or Minimum Education and Experience<br>d Chair (for full-time 1/17, Research and Teachlin |

Department Chair

**Hiring Department**: The name of the primary department

**Hiring Manager**: The name of the staff member who will serve as the Primary Recruiter in Workday. This person should have the appropriate permissions in Workday.

**Supervisory Org**: The name of the department chair of the primary department

Job Code – Job Profile: Enter the job code for the highest rank being recruited. For example, if the recruitment is for an "open rank" position (i.e., Assistant, Associate, or Full Professor rank), then the job code – job profile should be at the highest rank possible (e.g., 063008 – Professor (Tenured)).

- 063004 Assistant Professor (Tenure-Track)
- 063006 Associate Professor (Tenured)
- 063008 Professor (Tenured)

**Business Title**: This is the position title as it should appear on the public posting on the USC Careers web site (<u>http://usccareers.usc.edu</u>). For a true open rank position (i.e., opening at assistant, associate, or full professor level), the default title is "(Open Rank) Professor of {Department}". For example: (Open Rank) Professor of Aerospace and Mechanical Engineering.

**Job Location**: The name of the building where the department's primary office is located.

**Recruiting Start Date**: The earliest date that the posting can go live on the USC Careers web site.

**Target Hire Date**: For a Spring semester start date, enter "1/1". For a Fall semester start date, enter "8/16".

**Region (10-digit department number)**: The default 10-digit account number for your department.

Is this requisition to be used for multiple hires?: If more than one faculty member is expected to be hired, then the answer is "Yes" and this requisition creation request is considered a "parent" requisition. If the intention is to hire only one faculty member, then the answer is "No" and this requisition is a standard single hire posting.

**Salary**: Enter a range if known; otherwise, the default entry is "TBD".

**Faculty Job Announcement Word document**: Attach the draft previously approved by the Vice Dean for Faculty Affairs that accompanied the request to conduct a faculty search.

**Preferred or Minimum Education and Experience**: Disregard when submitting this form for T/TT searches.

Once the form is approved, a fully executed copy will be provided to the department for its records.

# Step 3: Create the Workday requisition

Once the WD/PA7 form is fully executed, the Viterbi Faculty Affairs staff will initiate the process to create a Workday requisition for the search. Expedited requests can still take a few days to fully complete the process because of the number of approvals needed.

Once all of the approvals are received, the Viterbi Faculty Affairs staff will provide the Workday Requisition ID and related Position ID to the department's Hiring Manage (aka Primary Recruiter in Workday), as designated on the WD/PA7 form.

Note: Viterbi Faculty Affairs will not "push" the position to go live on the USC Careers site at this point because the position still needs to be created in FAM. Once the position in FAM is created and tied to the appropriate Workday Requisition ID, the department will have to go back into Workday to post the Workday Requisition on the USC Careers site. (See Step 5.)

With the Workday Requisition ID, the department now creates the position in FAM to collect applications. (See Step 4.)

### Step by Step: Creating the Requisition in Workday

In Workday, search for the department chair (Example: Cyrus Shahabi) and select the option where he is the chair. The faculty member(s) who will eventually be hired into this position should be reporting to the department chair.

|              | :ps://wd5. <b>myworkday.com</b> /usc/d/home.htmld                                                                                                    | C                                                                                                    |
|--------------|----------------------------------------------------------------------------------------------------|----------------------------------------------------------------------------------------------------|
| Most Visited | 🚾 myViterbi 🚾 WordPress 🙀 Workday 🛞 Laserfiche 😹 FSMS 🚾 Directory 🚾 De                                                                                                    | ans Portal 🛞 FAM 🚾 Workd                                                                                                    |
| <b>ŵ</b> (a  | ( cyrus shahabi                                                                                                    |                                                                                                    |
| C            | zyrus Shahabi - Employee                                                                                                    |                                                                                                    |
| E            | ngineering: Computer Science- Chair (Cyrus Shahabi) - Supervisory Organization                                                                                                  |                                                                                                    |
| Er           | ingineering: Computer Science_35 (Cyrus Shahabi (Inherited)) - Supervisory Organizatio                                                                                          | n                                                                                                    |
| Er           | ingineering: Engineering Dean's Office - Other State_3 (Cyrus Shahabi (Inherited)) - Supe                                                                                       | ervisory Organization                                                                                                    |
|              | ingineering: Integrated Media Systems Center- Director (Cyrus Shahabi) - Supervisory O                                                                                          | and the state of the second second seco |
| Er Er        |                                                                                                    | rganization                                                                                                    |
| Er           | ngineering: Integrated Media Systems Center_1 (Cyrus Shahabi (Inherited)) - Superviso                                                                                           | rganization<br>ory Organization                                                                                                    |
| Er<br>Er     | ngineering: Integrated Media Systems Center_1 (Cyrus Shahabi (Inherited)) - Superviso<br>ingineering: Integrated Media Systems Center_3 (Cyrus Shahabi (Inherited)) - Superviso | ory Organization<br>bry Organization                                                                                                    |

On the screen that appears, click on "Action" next to the department chair's name in the header. A drop-down menu appears. Click on "Job Change" in the Actions menu and select "Job Requisition".

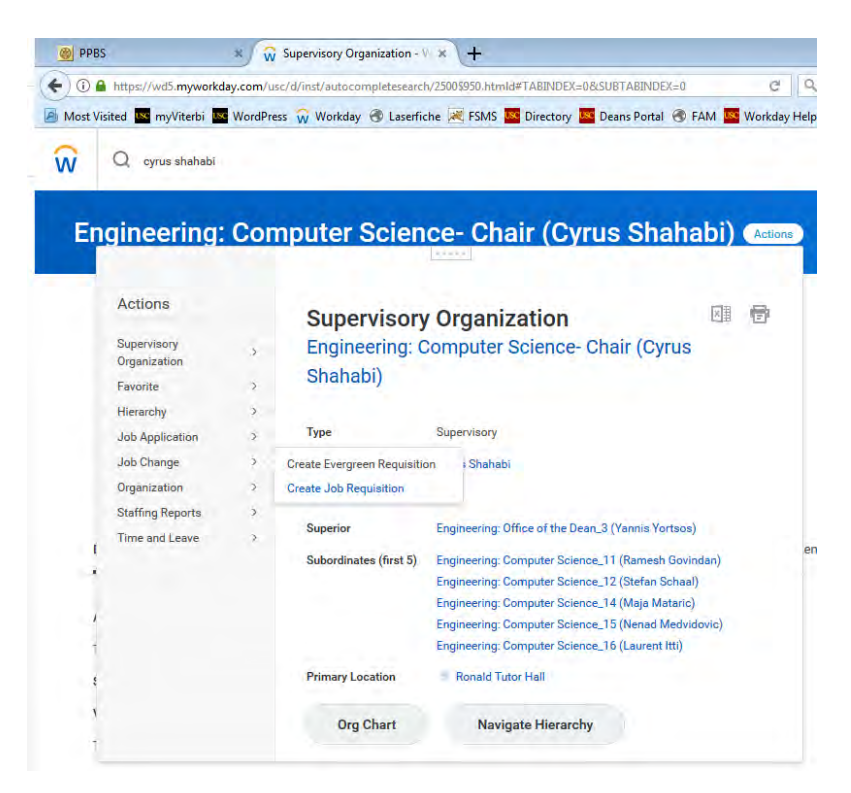

The first step appears. Check that the supervisory org is for the "Chair" role. Select "Create New Position". The correct value for Worker Type is "Employee". Click the "OK" button.

| Q cyrus shahabi                                                                                                    |         |                                                              |          |
|----------------------------------------------------------------------------------------------------|---------|--------------------------------------------------------------|----------|
| ~ ,                                                                                                    |         |                                                              |          |
| Create Job Dog                                                                                                    | uioiti  |                                                              |          |
| Create Job Req                                                                                                    | uisiti  | on                                                           |          |
|                                                                                                    |         |                                                              |          |
|                                                                                                    |         |                                                              |          |
| Copy Details from Existing Job Requi                                                                                                    | isition |                                                              | ,        |
| Copy Details from Existing Job Requi<br>Supervisory Organization                                                                                                    | *       | × Engineering:                                               | )<br>(E) |
| Copy Details from Existing Job Requ<br>Supervisory Organization                                                                                                    | *       | × Engineering:<br>Computer Science-<br>Chair (Cyrus Shahabi) |          |
| Copy Details from Existing Job Requ                                                                                                    | *       | × Engineering:<br>Computer Science-<br>Chair (Cyrus Shahabi) | Ĩ        |
| Copy Details from Existing Job Requestions of the second second s | *       | × Engineering:<br>Computer Science-<br>Chair (Cyrus Shahabi) | )<br>E   |
| Copy Details from Existing Job Requestion<br>Supervisory Organization<br>Create New Position<br>For Existing Position                                                                                                    | *       | × Engineering:<br>Computer Science-<br>Chair (Cyrus Shahabi) | 15       |

The next screen shows up to identify Recruiting Information.

To edit the screen, click on the pencil icon. **Number of Openings**: Leave Number of Openings as "1" even if this is a parent requisition (i.e. recruitment is for hirigin multiple faculty).

**Reason**: For reason, the value is "Create Job Requisition > For Posting to USC Career Site > Post for competitive fill".

**Replacement For**: Do not enter a value; leave the field blank.

**Recruiting Instruction**: Do not enter a value; leave the field blank.

**Recruiting Start Date**: The Recruiting Start Date is the date that you begin hiring for this position.

**Target Hire Date**: The Target Hire Date is when you expect to have the person start at the university. There should be at least 5 calendar days between the Recruiting Start Date and Target Hire Date.

**Target End Date**: Target End Date is a voluntary field. If this field is completed, the posting automatically will be removed from usccareers.usc.edu at midnight of the date entered in this field.

Click Next to get to the Job Details screen. Click on the pencil to edit the screen.

Job Posting Title: Job Posting Title should be the title for how the position will be displayed. Example: (Open Rank) Professor of Computer Science. This should align with the Business Title in the WD/PA7 Requisition Form that initiated this requisition. Justification: 1-3 sentences explaining the need for this position. Example: This is a parent requisition to hire multiple faculty at any rank in Computer Science. Job Profile: Select the job code for the highest rank you are hiring. Example: If you are willing to hire an assistant professor, associate professor, or professor, then select the job code for the highest rank (e.g., professor). It's always easier to justify hiring someone at a lesser rank than to justify hiring at a higher rank.

- 063008 Professor (Tenured)
- 063006 Associate Professor (Tenured)

Recruiting Information ~

| Jot                          | )×. |
|------------------------------|-----|
| Job Details                  |     |
| Job Posting Title *          | 1   |
| Justification                |     |
| Job Profile 🛪                |     |
| Job Description Summary      |     |
| Job Description              |     |
| Additional Job Description   |     |
| Job Families for Job Profile |     |
| Worker Sub-Type 🍝            |     |
|                              |     |

• 063004 – Assistant Professor (Tenure Track)

Job Description Summary: leave blank

**Job Description**: Cut and paste the job posting language approved by the Dean's Office. Read it over carefully to make sure that the formatting is correct and any dates or links are correct.

Additional Job Description: Enter "Viterbi School of Engineering: Program/Department". Example: Viterbi School of Engineering: Department of Computer Science

This information will be used to determine how to filter this job posting on the usccareers.usc.edu site. In other words, the faculty posting will show up under "Viterbi School of Engineering" and the value displayed for the department or program will be whatever is after the colon. Otherwise, the default value is the supervisory organization.

Worker Sub-Type: Faculty

Time Type: Full time

**Primary Location**: Type in the building where the department resides. Example: Henry Salvatori. The Primary job posting location is filled in automatically. **Additional Location**: leave blank

Additional Job Posting Locations: leave blank Scheduled Weekly Hours: always "40" for full-time faculty

Work Shift: 40 hrs per wk (midnight to midnight) (United States of America)

Click "Next" to get to the next screen "Organizations"

**Company** and **Cost Center** are filled in automatically.

For **Region**, click on the pencil icon to select the correct value. Type in the department's account number that will be charged for salary. Example: 050509000 (Computer Science).

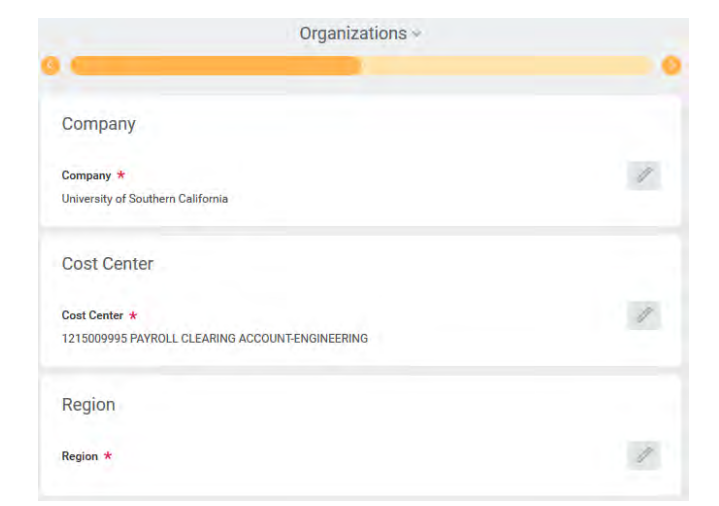

Click "Next" to get to the next screen "Attachments". Attach the dean-approved Workday requisition request form and approved job posting language. These documents become part of the record and are available for viewing by those in the approval chain.

For **Comment**, write a short description to explain the nature of the documents. Example: Approved parent requisition request for multiple faculty hires in Computer Science [Note: applicable only if this requisition will serve as a parent requisition.]

Click "Next" to see the Compensation screen.

Delete the Salary values by click on the "X" icon. Compensation will vary depending on the final candidate's (s') qualifications. Therefore, it is premature to enter a value in this field.

Click "Next" to get to the next screen "Assign Roles". Don't put a value. Click "Next" to review the entire submission. If everything looks correct, hit the "Submit" button.

The requisition request will now continue along the approval chain.

| Attachments            |     |
|------------------------|-----|
| Documents              |     |
| File                   | * V |
| Comment                |     |
| Updated By<br>(empty)  |     |
| Upload Date<br>(empty) |     |
|                        |     |

| Compensation ~                                               |       |
|--------------------------------------------------------------|-------|
| 9 6                                                          |       |
| Salary                                                       |       |
| Assignment Details O 00 USD Annual (Internal Use Only) added | 1. 11 |
|                                                              |       |
| Plan Name Core Pay added                                     |       |
| Effective Date                                               |       |
| • 10/09/2017 added                                           |       |
| Assignment Details                                           | × O   |
| 0.00 USD Annual (internal Use Only) added                    |       |
| Plan Name                                                    |       |
| Core Pay Part Time added                                     |       |
| Effective Date                                               |       |
| • 10/09/2017 added                                           |       |
| Add                                                          |       |
|                                                              |       |
| Hourly                                                       |       |
|                                                              |       |
| Add                                                          |       |

# Step 4: Create Position in FAM

Once the department receives the Requisition Number and Position ID from Viterbi Faculty Affairs, the department has to create the position in FAM.

Before creating and activing a position in FAM, it is a best practice to take the time to think through carefully all of the elements related to a job posting starting from the applicant's view point to a faculty review committee member's view point to the hiring manager view point. Some items that are worth special consideration are

- Timing of soliciting referee letters (i.e., enabling the auto-email referrers option)
- Wording of system-generated emails to facilitate communication with applicants and referees (e.g., reviewing the "Manager Email Text" function)
- Viewing ease for faculty review committee members (e.g., use of disciplines (Manage Code List), collection of applicant materials (Attachments (Manage Code List)), Recommendations (Manage Code List))
- Editing submitted applications (i.e., limited ability to edit what has been received)

The Office of the Vice Provost for Faculty and Academic Affairs maintains a user guide to assist with navigating FAM and setting up a new position. A copy is available on the Viterbi Dean Forms and Documents for Administrators document repository in myViterbi.

Short video tutorials also are available online at https://www.youtube.com/user/FacultyAffairsSuite/.

| use USC Viterbi School of Engineer 🗙                                            | FAM Documentation - Google 🗙                                  | t                                       |                    |                           |                          |                           |                   |                        |
|---------------------------------------------------------------------------------|---------------------------------------------------------------|-----------------------------------------|--------------------|---------------------------|--------------------------|---------------------------|-------------------|------------------------|
| < → C ŵ                                                                         | 🛈 🗊 🔒 https://myviterbi.usc.edu                               |                                         |                    | 🛛 🚖                       | Q. Search                |                           | ¥                 |                        |
| 🌣 Most Visited 🚾 myViterbi 🚾 Word                                               | dPress 🛞 Workday 🖪 Laserfiche 🙀                               | FSMS Kernetory                          | 🚾 Deans Portal   🛞 | FAM 🔤 Workday Help        | USC Internal Requisition | S ASEE Profiles           | ASEE Data         | Book                   |
|                                                                                 |                                                               |                                         |                    |                           |                          | U Sc                      | SC Uni<br>outhern | versity of<br>Californ |
| <b>myViterbi</b>                                                                |                                                               |                                         |                    |                           |                          | US                        |                   | terbi                  |
|                                                                                 |                                                               | Dec                                     | Para atta          | Viterbi IT Resour         | ces Feature Request      | Viterbi Servio            | ce Desk           | Logout                 |
| -                                                                               |                                                               | Doc                                     | ument Reposito     | ry                        |                          |                           |                   |                        |
| Files for: Viterbi Dean Forms                                                   | and Documents for Administ                                    | trators                                 |                    |                           |                          | 1                         | 1                 | 1                      |
| FILE                                                                            |                                                               |                                         | DESCRIPTIO         | N                         |                          | LAST<br>UPDATED -         | EDIT              | DELETE                 |
| RECRUITING - FAM - Hiring Facult                                                | y Using Retrieved 12/12/2017 fro<br>collect and review facult | om Deans' Portal. D<br>ty applications. | ocumentation prov  | vided by the Provost's    | Office on using FAM to   | 12/12/2017<br>05:15:36 PM | Edit              | ×                      |
| RECRUITING - Required and<br>Recommended Language for Facu<br>Posting Positions | Required and Recommendation                                   | ended Language for                      | Faculty Posting P  | ositions in Viterbi, effe | ctive October, 2017      | 12/05/2017<br>05:00:30 PM | Edit              | ×                      |
|                                                                                 |                                                               |                                         |                    |                           |                          |                           |                   |                        |

When you log in to FAM, your default screen is as follows. Click on "Create Position" in the left hand navigation toolbar.

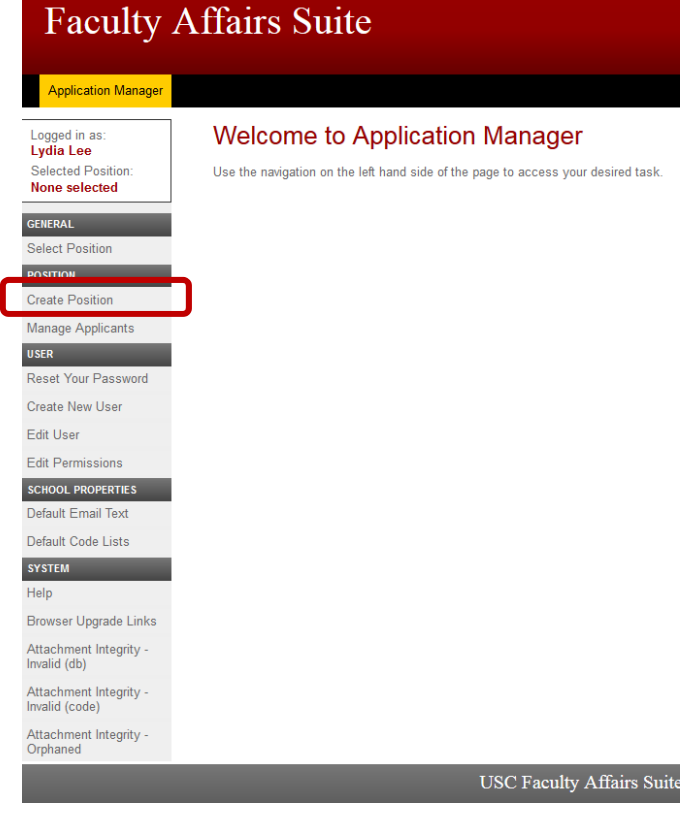

If you have permissions to create positions, you will see the following screen to begin creating the position.

| Faculty Af                                                                                                    | fairs Suite                                                                                                    | e USCI                                                                                                    |
|----------------------------------------------------------------------------------------------------|----------------------------------------------------------------------------------------------------|----------------------------------------------------------------------------------------------------|
| Application Manager                                                                                                    |                                                                                                    |                                                                                                    |
| Logged in as:<br>Lydia Lee<br>Selected Position:<br>None selected<br>Select Position<br>Position<br>Create Position<br>Manage Applicants<br>USER<br>Reset Your Password<br>Create New User<br>Edit User<br>Edit User<br>Edit Ver<br>Edit Ver<br>Edit Ver<br>Edit Permisijons.<br>SCHOOL PROPERTIES<br>Default Code Lists<br>SY STEM<br>Help<br>Browser Upgrade Links<br>Atlachment Integrity - Invalid<br>(db) | Create Pos<br>Status:<br>Requisition Number ?<br>Academic Title ?<br>School:<br>Department:<br>Rank(s):<br>Full / Part Time<br>Show CV ?<br>Auto Email Referrers:<br>Max Referrers<br>Required:<br>Display the option for the<br>Auto Email Applicant:<br>Show URL ?<br>Include Scoring ?<br>Application Document Re<br>(This text appears below<br>Upload Message: | Active  Active  hactive Active Active |
| Alfachment integrity –<br>Orphaned                                                                                                    | Position Manager:<br>Search:<br>A school must be select<br>ADD POSITION                                                                                                    | Lee, Lydia<br>Lee, Lydia - lydial§usc.edu<br>ed to enable the search field.                                                                                                    |

### Explanation of Fields in the Create Position Screen in FAM

**Status**: Keep the status as "Inactive" until you are ready to make the position live on the USC Careers job site via Workday.

**Requisition Number**: This is the number provided to you by Viterbi Faculty Affairs. It is important to include the "REQ". For example: REQ20052350. Through some external programming, when the Workday Requisition posting is live, the REQ# is the key that ties the job posting on the USC Careers site to FAM so that the applicant can apply via FAM.

**Academic Title**: This should match the Business Title submitted on the WD/PA7 form which should match the job posting title in Workday.

School: Only one option is available.

**Department**: Select the correct primary department.

**Ranks**: Select the appropriate rank(s) for the position being recruited. In the case of a true open rank posting, the ranks "Professor", "Associate Professor", and "Assistant Professor" should all be selected.

Full/Part Time: The value is always full-time for T/TT positions.

**Show CV**: If the box is selected, any references that the applicant provides as part of his/her application will be able to view the candidate's CV when asked to provide a letter of reference. Enablement of this feature depends on your department's practices.

**Auto Email Referrers**: If the box is selected, any references that the applicant provides as part of his/her application will automatically receive a request to the email address provided by the applicant asking for a letter of reference. Enablement of this feature depends on your department's practices.

For example: if your department as a general practice waits to narrow the field of candidates to a short list and wants letters of references for only those candidates on the short list, then do not select the box.

**Min. Referees Required**: Again, this value depends on your department's practices. If your department waits until further along in the process to request names of references for applicants, then leaving the value as "0" will disable this field in the applicant screen.

**Max Referrers Required**: If your department requests names of potential referrers at the outset of the application process, the maximum number should be the upper limit of names that your department wants from an applicant.

**Auto Email Applicant**: If this box is selected, the applicant will receive a system-generated email to the address on the applicant's file when a letter of reference is uploaded by the referee into FAM using the link provided in the initial email to the referee. If the letter of reference is uploaded manually, the applicant will not receive a system-generated email notifying him/her that a letter of reference was uploaded.

**Show URL**: If this box is selected, on the applicant screen, the applicant will have the option of entering a URL to showcase whatever information the applicant might want to include such as a personal website, YouTube channel, etc. that can supplement the applicant's applicant documents. Inclusion of the URL depends on each department's practices.

**Include Scoring**: If this box is selected, then the department's faculty review committee members will be able to enter numeric scores as they review each applicant.

**Application Document Requirements/Upload Message**: The instructions for the upload message should be set after the department determines how applicants should provide their application materials (e.g., one combined document that includes a cover letter, curriculum vitae, teaching statement, etc., or individual documents). The document requirements will vary with each department's practices.

To edit the required application document requirements, select "Manage Code Lists" in the navigation toolbar on the left hand side of the screen.

However, before you navigate to "Manage Code Lists" click on "Add Position" to save your work thus far.

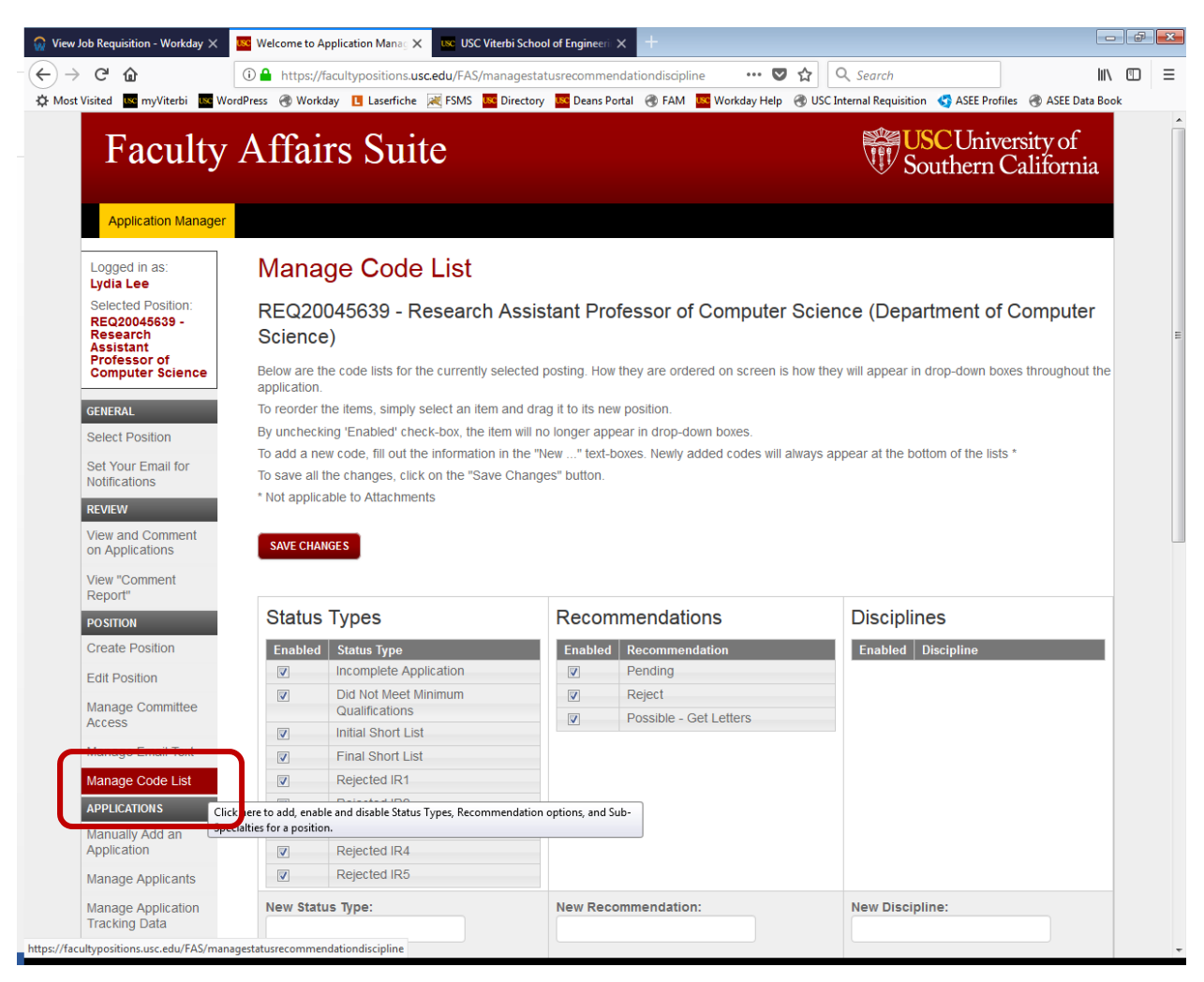

The values checked under Attachments are the values that will show up on Step 3 of the applicant screen under "Upload Supporting Documents". Whatever values are selected are required and cannot be optional.

| lequired | Attachment   |  |
|----------|--------------|--|
| 7        | Combined     |  |
|          | Contacts     |  |
|          | Cover Letter |  |
|          | Curriculum   |  |
|          | CV           |  |
|          | Other        |  |

If using "Other", explain what is meant by "other" in the upload message box in "Edit Position" (e.g., teaching statement, job market paper, student evaluations, etc.). It's a good idea to provide explanations for the other attachment types as well.

Return to Edit Position to complete the creation of your position in FAM. When the upload message is entered and the "Create Position" screen is complete, click on "Add Position". At this point in the process, it's a good idea to leave the Status as "Inactive".

### Setting up Default Email Messages

Prior to activating the position in FAM and making the position live in Workday, it's a good idea to review the default email messages to edit the messages to facilitate routine communications and mitigate any common questions.

Select "Manage Email Text" from the navigation toolbar in the left hand side of the screen.

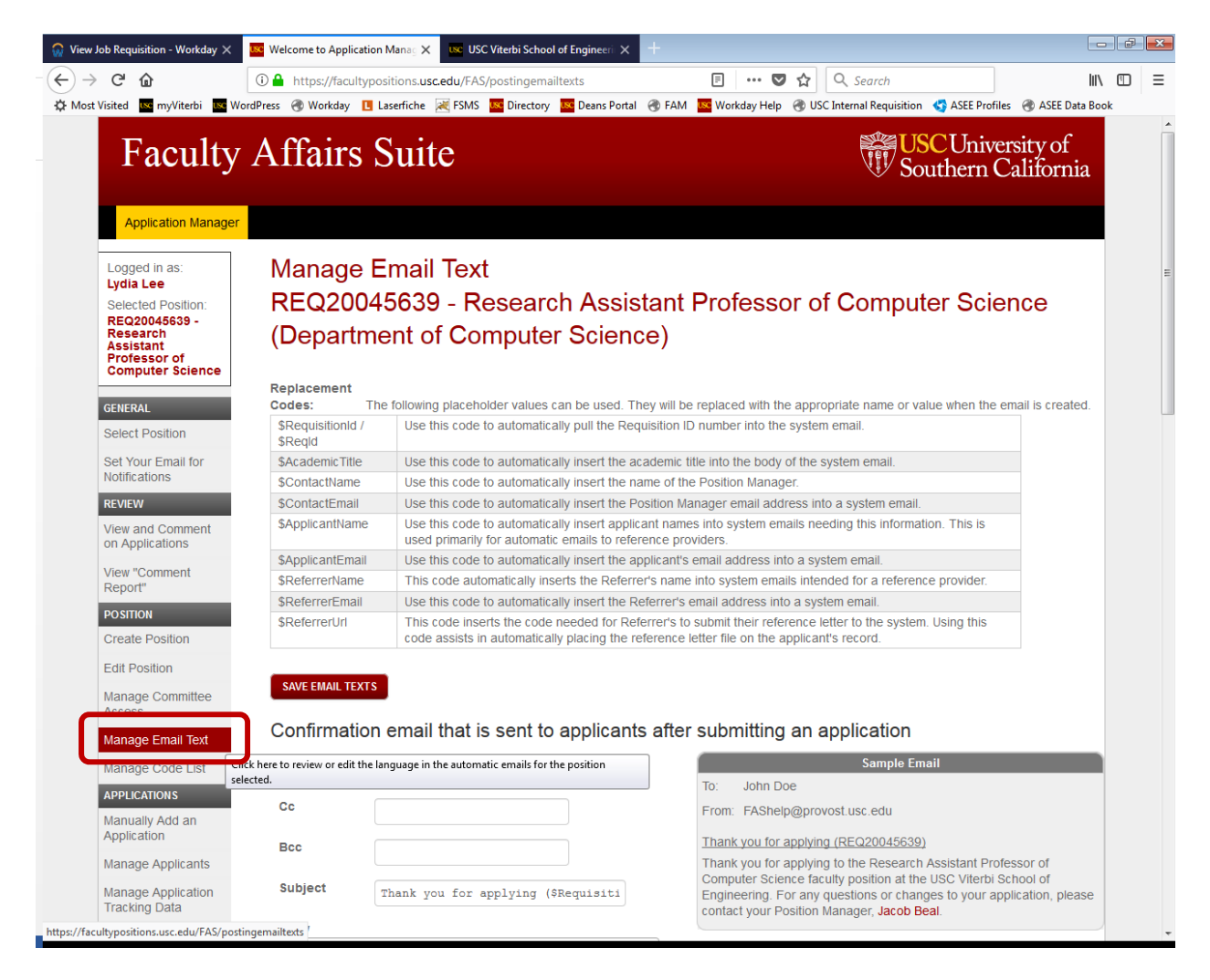

### For Applicants:

Each applicant who submits an application receives an automatic notification generated by the system. This email can be used to communication more than just "thank you". It is a good idea to include any instructions to the candidate such as when to hear back about the position (if known), how to amend or

update a submitted application, when references will be contacted for a letter of reference (i.e., immediately or later in the application review process), or address other common questions.

### For Referrers:

Some references have had trouble uploading their letters via the link in the system-generated email. To mitigate frustration, include a statement in the system generated email to referrers alerting them to the minimum browser requirements and who to contact if they run into any difficulties. Go to "Manage Email Text" under "Position" in the left-hand navigation column.

Please note that the minimum browser requirements for uploading your letter of reference are:

- Google Chrome 11
- Firefox 13
- Internet Explorer 9
- Safari 5

Emails to referrers also can be generated manually as needed. Go to "Manually Send Out Email to References" under "Letters of Recommendation" in the left-hand navigation column. The emails that will be sent are system- generated and the text is what is set up in "Manage Email Text."

Emails are sent from *FAShelp@provost.usc.edu*, so if an applicant or reference letter writers clicks "Reply To", the message will be sent directly to *FAShelp@provost.usc.edu* for a response. Where possible, the people on the distribution list for *FAShelp@provost.usc.edu* will respond to any inquiries. When appropriate, emails will be forwarded to the position manager on the position in question for follow up.

### Setting up Disciplines in FAM

Often in the case of open rank searches, a department may want to hire faculty for a number of disciplines within the department and would like the applicants to self-identify the disciplines that he/she would like to be considered for. In some cases, this can create an applicant pool of hundreds. To help filter the applicant pool and make sure that applicants are being considered for the right fit within a department, it's a good idea to set up Disciplines in the "Manage Code List" section.

Prior to activating the position in FAM, click on "Manage Code List". This is the same area that is used to identify the attachments required for an application. Add or edit the Disciplines. Enable the specific disciplines to appear when the applicant applies by clicking the check box next to the appropriate discipline name(s). Click on "Save Changes" to save your changes.

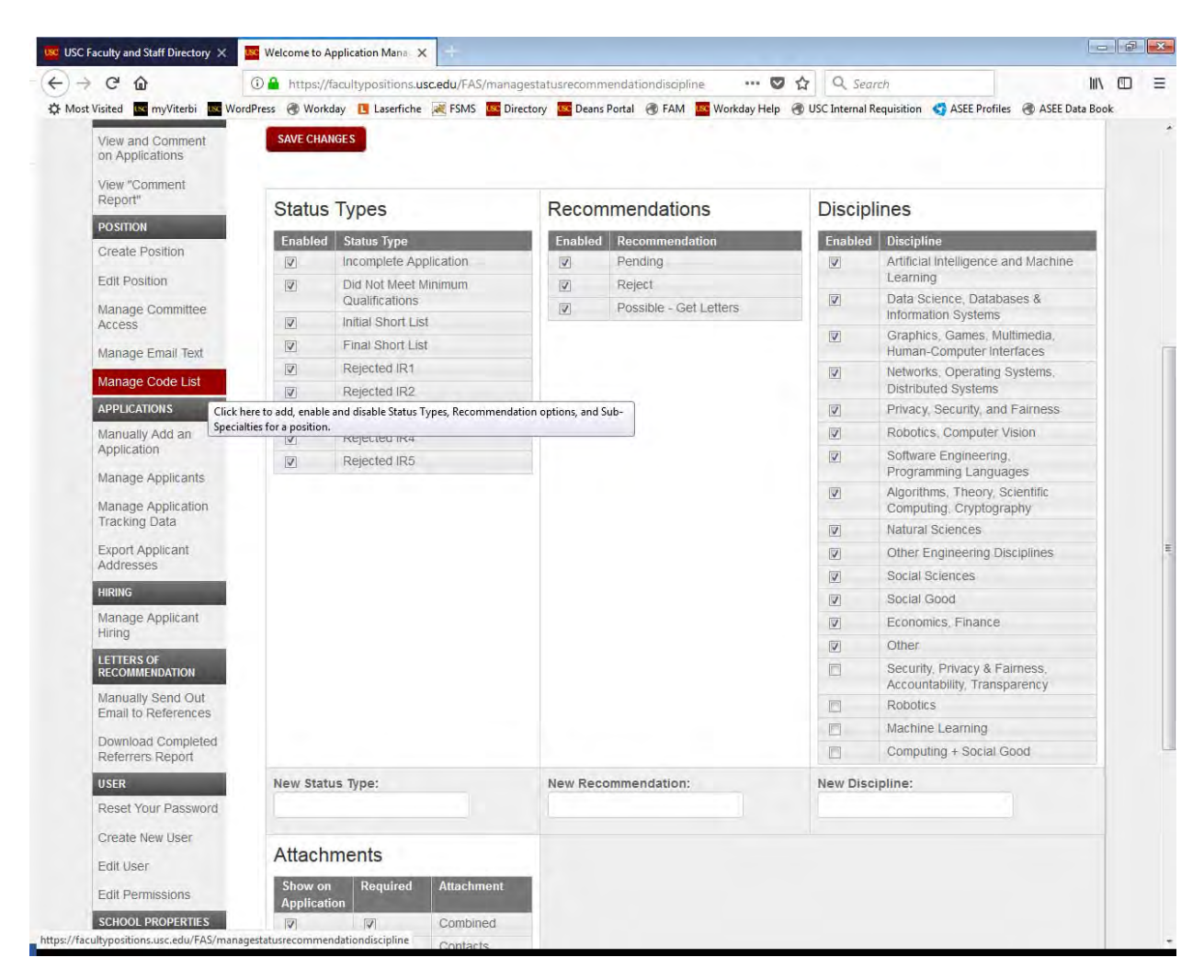

These disciplines will then appear as an option for the applicant to select when applying via FAM. Applicants can choose up to two disciplines for consideration.

The faculty review committee can use these same disciplines to filter the applicant pool when they review the applicants for their discipline.

| USC Faculty  | y and Staff Directory                                    | × 🚾 Welco                                       | me to Application Manag 🗙 🛛 🚾                                                                            | Welcome to Application Manag $	imes$                                                              | Welcome to Application Mana                                               | g <b>x</b> +                                                                |                           | •     | 5 × |
|--------------|----------------------------------------------------------|-------------------------------------------------|----------------------------------------------------------------------------------------------------|---------------------------------------------------------------------------------------------------|---------------------------------------------------------------------------|-----------------------------------------------------------------------------|---------------------------|-------|-----|
| ) → C'       | • ŵ                                                      | (i) 🔒 h                                         | ttps://facultypositions.usc.edu/F                                                                        | AS/application/position?postin                                                                    | gId=REQ2005: ••• 💟 🟠                                                      | Q Search                                                                    | I                         | II\ 🗉 | = כ |
| Most Visited | d 🚾 myViterbi 📖                                          | WordPress                                       | 🕽 Workday 🛛 🖪 Laserfiche 🛛 😹 FSN                                                                         | MS 🚾 Directory 🚾 Deans Porta                                                                      | il 🛞 FAM 🚾 Workday Help 🛞                                                 | USC Internal Requisition 🛛 😽 ASEE Profile                                   | s 🛞 ASEE Data E           | Book  |     |
| F            | Faculty                                                  | / Aff                                           | airs Suite                                                                                               |                                                                                                   |                                                                           | Southern C                                                                  | rsity of<br>California    |       |     |
| ,            | Welcome to the L                                         | niversity of S                                  | uthern California's on-line facu                                                                         | ulty application website                                                                          |                                                                           |                                                                             |                           |       |     |
|              | We seek outstand<br>provide the inform<br>Women and men, | ling individual<br>lation request<br>and member | s with a strong record of schola<br>ed below and in the following p<br>s of all racial and ethnic groups | arly achievement to fill opening<br>pages to submit your applications<br>are encouraged to apply. | gs at all levels for faculty positio<br>on. USC values diversity and is o | ns in various areas within each scho<br>ommitted to equal opportunity in en | ool. Please<br>nployment. |       |     |
|              | School:                                                  | (                                               | USC Viterbi School of Enginee                                                                            | ering                                                                                             | •                                                                         |                                                                             |                           |       |     |
|              | Positions:                                               | (                                               | (Open Rank) Assistant, Assoc                                                                             | ciate, or Full Professor of Com                                                                   | puter Science                                                             | ]                                                                           |                           |       |     |
|              | Rank(s):                                                 |                                                 |                                                                                                    |                                                                                                   |                                                                           |                                                                             |                           |       |     |
|              |                                                          |                                                 | Professor                                                                                                |                                                                                                   |                                                                           |                                                                             |                           |       |     |
|              |                                                          |                                                 | Associate Professor                                                                                      |                                                                                                   |                                                                           |                                                                             |                           |       |     |
|              |                                                          |                                                 | Assistant Professor                                                                                      |                                                                                                   |                                                                           |                                                                             |                           |       |     |
|              | Primary Disc                                             | cipline:                                        | Select a Discipline                                                                                      |                                                                                                   | -                                                                         |                                                                             |                           |       |     |
|              | Secondary I                                              | Discipline:                                     | Select a Discipline<br>Other                                                                             |                                                                                                   |                                                                           |                                                                             |                           |       |     |
|              |                                                          |                                                 | Artificial Intelligence and Machine L                                                                    | earning                                                                                           |                                                                           |                                                                             |                           |       |     |
|              | START                                                    | APPLICATION                                     | Data Science, Databases & Informa                                                                        | ation Systems                                                                                     |                                                                           |                                                                             |                           |       |     |
|              |                                                          |                                                 | Graphics, Games, Multimedia, Huma                                                                        | an-Computer Interfaces                                                                            |                                                                           |                                                                             |                           |       |     |
|              |                                                          |                                                 | Networks, Operating Systems, Dist                                                                        | ributed Systems                                                                                   |                                                                           |                                                                             |                           |       |     |
|              |                                                          |                                                 | Privacy, Security, and Fairness                                                                          |                                                                                                   |                                                                           |                                                                             | - I                       |       |     |
|              | Minim                                                    | im browser r                                    | Robotics, Computer Vision                                                                                |                                                                                                   | ternet Explorer 9, Safari 5                                               |                                                                             |                           |       |     |
|              |                                                          | in browser r                                    | Software Engineering, Programmin                                                                         | g Languages                                                                                       |                                                                           |                                                                             |                           |       |     |
|              | Please                                                   | use the nav                                     | Algorithms, Theory, Scientific Comp                                                                      | puting, Cryptography                                                                              | at you do not use the brows                                               | er's "Back" "Forward" or "Refresh"                                          |                           |       |     |
|              | button                                                   | s to navigate                                   | Natural Sciences                                                                                         |                                                                                                   | at you do not use the brows                                               | ers back, romand, or remesh                                                 |                           |       |     |
|              |                                                          |                                                 | Other Engineering Disciplines                                                                            |                                                                                                   |                                                                           |                                                                             |                           |       |     |
|              |                                                          |                                                 | Social Sciences                                                                                          |                                                                                                   |                                                                           |                                                                             |                           |       |     |
| l            | L                                                        |                                                 | Social Good                                                                                              |                                                                                                   |                                                                           |                                                                             |                           |       |     |
|              |                                                          |                                                 | Economics, Finance                                                                                       |                                                                                                   |                                                                           |                                                                             | _                         | 11    |     |
|              |                                                          |                                                 |                                                                                                    | USC Faculty Aff                                                                                   | airs Suite                                                                |                                                                             |                           |       |     |

## Modifying Positions in FAM

Note that any changes made to a position in FAM once it has been activated are not retroactive. For example, if some applicants already have applied, but then the department decides to change the attachments requirement or add or edit existing disciplines, those changes will be live for applicants going forward, but will not be reflected for applicants who already have applied. Thus, it is possible that when the final applicant pool is considered, that some applicants will have certain attachments in one format than other applicants or some applicants will be assigned to disciplines that might not have been an option for other applicants.

If there are changes to the posting throughout the application period, it is incumbent that the faculty review committee members are notified of those changes and possible discrepancies to facilitate their review of the applicant pool and so as to not disadvantage any applicants.

### Activate Position in FAM

Once the "Create Position" is set up in a way that reflects the department's hiring practices, the applicant document requirements are set up correctly via the "Manage Code Lists" section, and the default email messages are configured properly, the status for the position should be set to "Active".

At this time, take note of the auto-generated Application URL based on the Requisition Number provided. You should copy and paste the URL into a new web browser to walk through the application process as if you were an applicant to audit the application requirements and make sure that it accurately reflects the department's hiring requirements and practices.

| Faculty                                                                                          | Affairs S               | uite                                |                                            | USC University of Southern California |
|--------------------------------------------------------------------------------------------------|-------------------------|-------------------------------------|--------------------------------------------|---------------------------------------|
| Application Manager                                                                              |                         |                                     |                                            |                                       |
| Logged in as:<br>Lydia Lee                                                                       | Edit Positio            | n                                   |                                            |                                       |
| Selected Position:<br>REQ20045639 -<br>Research<br>Assistant<br>Professor of<br>Computer Science | REQ20045639<br>Science) | - Research Assistant P              | rofessor of Computer Scienc                | e (Department of Computer             |
| GENERAL                                                                                          | SAVE POSITION           |                                     |                                            |                                       |
| Select Position                                                                                  | Status:                 | Active  Inactive  Close             | ed                                         | _                                     |
| Concert Content                                                                                  | Application URL:        | https://facultypositions.usc.edu/FA | S/application/position?postingId=REQ200456 | 339                                   |
| Set Your Email for<br>Notifications                                                              | Requisition Number      | REQ20045639                         |                                            |                                       |

# Step 5: Post Job in Workday and Make the Position Live in the USC Careers Job Site

After auditing the application process from the applicant's side, and tweaking the position as needed in FAM, then it is time to make the requisition live in Workday so that the posting appears on the USC Careers job site (<u>http://usccareers.usc.edu</u>).

The Primary Recruiter may have a task in his/her inbox to "Post Job".

If not, the Primary Recruiter needs to log into Workday and search for the requisition. The quickest way to do so is to type in the full Requisition Number in the search function. If a value does not appear, click on "Recruiting" in the Categories section in the left hand side of the screen to bring up the search result.

Click on the resulting search result (i.e., Requisition Number).

| Search Results - Workday | X Kelcome to Application Mana X +                                                                                                    |                |   |
|--------------------------|----------------------------------------------------------------------------------------------------|----------------|---|
| < → C @                  | ① ▲ https://wd5.myworkday.com/usc/d/search.htmld?q=REQ20045639 … ♥ ☆ Q. Search                                                       | 1015           |   |
| Most Visited wyViterb    | 🔤 WordPress 🛞 Workday 🖪 Laserfiche 😹 FSMS 🧱 Directory 🦉 Deans Portal 🛞 FAM 🧧 Workday Help 🛞 USC Internal Requisition 🗳 ASEE Profiles | ASEE Data Book | ĸ |
| Q REQ2004563             | 9                                                                                                    | P 🗗            | 0 |
| Occursh Dec              |                                                                                                    |                |   |
| Search Res               | uits                                                                                                    |                |   |
| Categories               | Search Results 1 ifems                                                                                                    |                |   |
| Common                   | Recruiting                                                                                                    |                |   |
| Organizations            | REQ20045639 Research Assistant Professor (Open)                                                                                      |                |   |
| Payroll                  | REQ20045639 Research Assistant Professor (Open)                                                                                      |                |   |
| People                   | Tip: try selecting another category from the left to see other results                                                               |                |   |
| Processes                |                                                                                                    |                |   |
| modurement               |                                                                                                    |                |   |
| Recruiting               |                                                                                                    |                |   |
| decurry                  |                                                                                                    |                |   |
| Staffing                 |                                                                                                    |                |   |
| Time Off and Leave       |                                                                                                    |                |   |
| All of Workday           |                                                                                                    |                |   |

Select "Job Postings" from the navigation header and then click on "Post Job".

|                                                  | ŵ                                             | 0 🔒                       | https://wd5.m                     | workday.com/u                         | sc/d/inst/1           | \$17/5303\$56155.htmld#TABINDE 🛛 💀 😒 🏠            | Q. Search        |                       |                     | 1111             |
|--------------------------------------------------|-----------------------------------------------|---------------------------|-----------------------------------|---------------------------------------|-----------------------|---------------------------------------------------|------------------|-----------------------|---------------------|------------------|
| t Visited                                        | w myViterbi                                   | WordPress                 | 🛞 Workday 📘                       | Laserfiche 😹 i                        | SMS 🚾 D               | irectory 🧧 Deans Portal 🛞 FAM 🧧 Workday Help 🛞 US | C Internal Requi | sition 🧐 ASEE Profile | es 🛞 ASEE           | Data Book        |
| Q                                                | REQ20045639                                   |                           |                                   |                                       |                       |                                                   |                  |                       | ¢° (                | e                |
| EQ2                                              | 00456                                         | 39 Res                    | earch A                           | ssistant                              | Prof                  | essor (Open) Actions                              |                  |                       |                     | ŧ                |
| Recruitin                                        | g Start Date                                  | 06/16/2017-5              | months ago                        |                                       |                       | Cyrus Shahabi<br>Hiring Manager                   |                  |                       |                     |                  |
| Target H                                         | ire Date                                      | 07/01/2018-6              | months to go                      |                                       |                       | Eleni Vokas                                       |                  |                       |                     |                  |
| ingerit                                          |                                               |                           |                                   |                                       |                       | Descritor                                         |                  |                       |                     |                  |
| Primary                                          | Location                                      | Institute for             | Creative Technolo                 | gies                                  |                       | Recruiter                                         |                  |                       |                     |                  |
| Primary  <br>Overview<br>Litem                   | v Candic<br>ost Job                           | Institute for<br>lates De | Creative Technoloc<br>tails Organ | gies<br>lizations J                   | ob Postings           | recluier                                          |                  | X                     | ]11 <del></del> 00a |                  |
| Primary I<br>Overview<br>Pc<br>Litern<br>Job Pos | v Candic<br>ost Job<br>Pos<br>sting Site Name | Institute for             | Creative Technolo<br>tails Organ  | gies<br>lizations J<br>Posting End Da | te Primary<br>Posting | Job Application Template                          | Posting Cost     | External Posting URL  | ∏ ≡ aDa<br>Action   | ⊡ . <sup>-</sup> |

On the next screen, add the appropriate **job posting site(s)**. For Faculty, at a minimum, the position has to be posted to the Faculty USC Careers Site.

For external posting (faculty requisitions) – select All, then 1 – Faculty USC Careers Site. This allows faculty applicants to be re-directed to Faculty Application Manager (FAM).

F:\Academic and Faculty Records\Faculty and Academic Affairs\Procedures and Training\Faculty Hiring\T-TT Hiring Guidelines and Manual.docx Page 32

Groups with branded microsites within the external USC Careers site – requisition posts automatically to the microsite when an external posting is selected

Enter a **Job Posting Start Date** (required). Cannot precede the Recruiting Start Date of the requisition. Note that if you entered a future posting start date, you will not be able to view the posting until that date.

Enter a **Job Posting End Date** (optional). The job will automatically unpost at 12am on the date selected. You must adhere to the university's 5-day posting rule, which states that the position must be available on the USC Careers site for at least 5 calendar days.

**Skip Primary Posting** 

Comments: enter a meaningful comment as needed for the audit trail

**Click Submit** 

Review the actual posting on internal and external career sites, where applicable.

# Step 6: Advertise the Position Externally

It generally takes about 2 hours for the requisition in Workday to appear on the USC Careers site after the "Post Job" process is completed.

After making sure that the position appears on the USC Careers site and that the apply link directs the applicant to the FAM application screen, the position can be advertised externally on the department's web site and discipline publications. Simultaneously, the Viterbi Faculty Affairs office will update the School's faculty positions webpage to reflect the latest department's (s') faculty job posting web page. The Provost's memo on "Casting the Net Widely" should be followed. See Appendix D.

Billing and advertising costs should be coordinated with Jennifer Alvarado in the Dean's Office. The appropriate billing account is 12-1501-0026.

Applicants always should be directed to the USC Careers site to apply. Do not provide a direct link to FAM.

Example:

| ×     | use USC Viterbi School of Engineer 🗙 | use USC Viterbi   Department of Ac 🗙 | use USC Viterbi School of Engineer 🗙 | Faculty Positions - USC Viter      |
|-------|--------------------------------------|--------------------------------------|--------------------------------------|------------------------------------|
|       | 🛈 🗊 🔒 https://astronautics.usc       | .edu/facultypositions/               | E 80% ··· 🛡 🏠                        | Q Search                           |
| usc W | ordPress 🛞 Workday 🖪 Laserfiche      | 🔀 FSMS 🚾 Directory 🚾 Deans Porta     | al 🛞 FAM 🚾 Workday Help 🛞 US         | C Internal Requisition 🛛 😽 ASEE Pr |

# **Positions Available**

#### **Faculty Position**

The University of Southern California, invites applications for tenure-track or tenured positions in the Department of Astronautical Engineering in the Viterbi School of Engineering. We seek outstanding faculty candidates for positions at any rank. The USC Viterbi School of Engineering is committed to increasing the diversity of its faculty and welcomes applications from women, underrepresented groups, veterans, and individuals with disabilities. Outstanding applicants who have demonstrated academic excellence and leadership, and whose past activities document a commitment to issues involving the advancement of women in science and engineering may also be considered for the Lloyd Armstrong, Jr. Endowed Chair, which is supported by the Women in Science and Engineering (WISE) Program endowment.

We invite applications from candidates knowledgeable in astronautical engineering, and will focus on a candidate's promise and/or track record during the review process. Areas of interest include but are not limited to space and rocket propulsion, astrodynamics, and space environment and science, with particular priority in the propulsion area. We are particularly interested in candidates at the associate and full professor ranks. We seek outstanding individuals who will participate in the university's research and engage with graduate and undergraduate students. Successful candidates will establish a strong, externally funded, research program of national prominence while contributing to the core teaching mission of the department. An earned doctorate in a field closely related to Astronautical Engineering is required.

Applications must include a letter clearly indicating area(s) of specialization, a detailed curriculum vitae, a concise statement of current and future research directions, a teaching statement, and contact information for at the two processment victorices appendixed to include a doctine statement of forting statement of diversity and inclusion. Please apply at https://uscareers.usc.edu/job/os-angeles/open-rank-professor-of-astronautical-engineering /rtoo/fingo8...his material should be submitted by March 1, 2019 applications received after and statement or the received interview of the faculty Search Committee, Professor-Joseph Kunc (kunc@usc.edu). They are also encouraged to visit the website of the Department (astronautics.usc.edu) for details on the department programs.

The USC Viterbi School of Engineering is among the top tier of engineering schools in the world. It counts 185 full-time, tenure-track faculty members, and is home to the Information Sciences Institute, two National Science Foundation Engineering Research Centers, a Department of Energy EFRC (Energy Frontiers Research Center), and the Department of Homeland Security's first University Center of Excellence, CREATE. The school is affiliated with the Alfred E. Mann Institute for Biomedical Engineering, the Institute for Creative Technologies and the USC Stevens Center for Innovation. Research expenditures typically exceed \$185 million annually.

USC is an equal opportunity, affirmative action employer. All qualified applicants will receive consideration for employment without regard to race, color, religion, sex, sexual orientation, gender identity, national origin, protected veteran status, disability, or any other characteristic protected by law or USC policy. USC will consider for employment all qualified applicants with criminal histories in a manner consistent with the requirements of the Los Angeles Fair Chance Initiative for Hiring ordinance.

# Step 7: Department Reviews Candidates, Identifies Short List for Dean's Approval, and Interviews Final Candidates

### Managing Applications

Sometimes applicants will want to make changes to an already submitted application. The only changes that can be made are to edit applicant info, add new attachments, add or delete references, or add URLs. No other changes can be made to an existing application (e.g., disciplines). A short video about the process can be found at <a href="http://bit.ly/2AOqgnt">http://bit.ly/2AOqgnt</a>.

To manage an existing application, select "Manage Applicants" from the navigation menu on the left and select the applicant's name from the drop down menu to display the application details.

Note that sometimes applicants will apply more than once to the same position. It is not possible to delete what appear to be duplicate applications. Instead, a note can be made in the comments section of one of the applications that this is a duplicate application and should be ignored.

| Faculty and Staff Directory $	imes$                                        | Welcome to Applica              | ation Mana 🗙 😐 FacultyAffa       | airsSuite - YouTube 🗙 (       | Bitly   URL Shortener and       | Link 1 ×               |                      |                          |   |
|----------------------------------------------------------------------------|---------------------------------|----------------------------------|-------------------------------|---------------------------------|------------------------|----------------------|--------------------------|---|
| Cû                                                                         | A https://facult                | typositions.usc.edu/FAS/mana     | geapplicantsearch             | 80% … 💟                         | Q Search               |                      | IIIV                     |   |
| t Visited 🚾 myViterbi 🚾 V                                                  | WordPress 🛞 Workday             | 🖪 Laserfiche 😹 FSMS 🚾 Di         | rectory 🔤 Deans Portal 🤅      | 🔋 FAM 🛛 🔤 Workday Help          | OSC Internal Requisiti | on 🗳 ASEE Profiles   | ASEE Data Bool           | k |
| Faculty A                                                                  | Affairs Sui                     | te                               |                               |                                 |                        | USC Univ<br>Southern | versity of<br>California |   |
| Logged in as:<br>Lydia Lee                                                 | Manage A                        | pplicants                        |                               |                                 |                        |                      |                          |   |
| Selected Position:<br>REQ20052183 - (Open                                  | Postings:                       | Engineering - Computer - REQ     | 20052183 - (Open Rank) Assist | ant, Associate, or Full Profess | or of Computer Science |                      |                          |   |
| Rank) Assistant,<br>Associate, or Full<br>Professor of Computer<br>Science | Applicants:                     | Please select an Applicant       |                               |                                 |                        |                      |                          |   |
| GENERAL<br>Select Position<br>Set Your Email for                           | DISPLAY APPLICA                 | нт                               |                               |                                 |                        |                      |                          |   |
| REVIEW<br>View and Comment on<br>Applications                              |                                 |                                  |                               |                                 |                        |                      |                          |   |
| View "Comment Report"                                                      |                                 |                                  |                               |                                 |                        |                      |                          |   |
| POSITION                                                                   |                                 |                                  |                               |                                 |                        |                      |                          |   |
| Create Position                                                            |                                 |                                  |                               |                                 |                        |                      |                          |   |
| Edit Position                                                              |                                 |                                  |                               |                                 |                        |                      |                          |   |
| Manage Committee Access                                                    |                                 |                                  |                               |                                 |                        |                      |                          |   |
| Manage Email Text                                                          |                                 |                                  |                               |                                 |                        |                      |                          |   |
| Manage Code List                                                           |                                 |                                  |                               |                                 |                        |                      |                          |   |
| Manually Add an Application                                                |                                 |                                  |                               |                                 |                        |                      |                          |   |
| Manage Applicants                                                          |                                 |                                  |                               |                                 |                        |                      |                          |   |
| Manage Application Tracking C<br>Data                                      | Click here to add, remove, ar   | nd/or describe the documents, we | b sites, and other items      |                                 |                        |                      |                          |   |
| Export Applicant Aridresses                                                | according to an opplication rec |                                  |                               |                                 |                        |                      |                          |   |

### **Reviewing Candidates**

After an established time, the department may wish to stop accepting applications while reviewing the current application pool. In that case, the department should unpost the requisition from the USC Careers site, make the position inactive in FAM, and take down the job description on the department's web site.

The department should conduct its own internal review process using FAM to narrow down the applicant pool and identify a short list of candidates for review by the Vice Dean for Faculty Affairs. When reviewing the applicant pool, the department faculty should adhere to the university's recommended best practices for recording comments and keeping the contents pertinent to the quality of the candidate's qualifications specific to the position in question.

The comments and notes section in the "View and Comment on Applications" section can be used to communicate with the hiring committee on specifics or details of specific applications.

Prior to beginning the review process, review committee members may also benefit from watching a short video on using the review module in FAM. The video is titled "FAM: Reviewing applicants (for Review Committee) and can be found on the Faculty Affairs Suite YouTube channel at <a href="http://bit.ly/2DjqsOy">http://bit.ly/2DjqsOy</a>. There is also a review screen overview for Position Managers: <a href="http://bit.ly/2AOarx1">http://bit.ly/2AOarx1</a>.

### Submitting a Short List and Memo

Once the department has identified a short list, the department chair should communicate that list of 3-5 candidates per search area accompanied by a memo that explains the search process and assessment

process. The Dean and/or the Vice Dean for Faculty Affairs will review the memo and tentative interview pool recommendation and convey the final approval.

### Interviewing Final Candidates

WiSE can provide some supplemental funding to help with defraying costs associated with bringing in female candidates. More information can be found on its website: <u>http://wise.usc.edu</u>. The primary contact is Leana Golubchik at <u>leana@usc.edu</u> or (213) 740-0996.

The Dean's Office also can provide some supplemental funding to help in specific circumstances. Contact the Vice Dean for Faculty Affairs for more information.

Final candidates should be interviewed by the Vice Dean for Faculty Affairs and the Dean. Contact the Dean's Office to make the necessary arrangements. In some circumstances, when the department believes that it may be helpful to have the Vice Dean and/or Dean meet with other candidates recruited informally, please contact the Vice Dean for guidance.

At the conclusion of the interview cycle, the department ranks its top candidates and provides its recommendations for review and final decision to the Dean and the Vice Dean for Faculty Affairs. The Dean and/or the Vice Dean for Faculty Affairs will review the department's ranking and convey the final decision on which offers to extend.

# Step 8: Department Negotiates Terms of Offer

After a final candidate(s) is selected, the department, in consultation with the Vice Dean of Faculty Affairs and/or Dean, should negotiate the initial terms of offer with the applicant.

Once the initial terms are agreed upon, the department chair submits the Terms of Offer form to the Viterbi Faculty Affairs office to draft the offer letter. See Appendix E. The document is available on the Viterbi Dean Forms and Documents for Administrators document repository in myViterbi.

Once the final letter of offer is signed by the Dean, the Viterbi Faculty Affairs office mails the letter to the applicant along with the agreement to arbitrate claims form and eAccess form. As a courtesy, the department chair and the Dean's Group mailing list receive a separate notification that the offer packet has been sent.

| use USC Viterbi School of Engineerit 🗙 use Offer L                | etters · Deans' Portal 🛛 🗙                     | 🚾 Faculty - USC Viterbi   School 🛛                             | New Faculty Recruitment   US                                         | cwis 🗙 🕂                                     |                                |                                    |
|-------------------------------------------------------------------|------------------------------------------------|----------------------------------------------------------------|----------------------------------------------------------------------|----------------------------------------------|--------------------------------|------------------------------------|
| $\leftarrow \rightarrow$ C $\textcircled{0}$                      | https://myviterbi.usc.ed                       | u                                                              | 🗢 🚖                                                                  | Q Search                                     |                                | <u>↓</u> III\ 🗊 🗏                  |
| 🔅 Most Visited 🚾 myViterbi 🚾 WordPress 🍕                          | 🕽 Workday 🛛 🖪 Laserfiche                       | 🤾 FSMS 🛛 Directory 🔽 Deans                                     | Portal 🛞 FAM 🚾 Workday Help                                          | OSC Internal Requisition                     | 🔄 ASEE Profiles 🛛 🛞 A          | SEE Data Book                      |
|                                                                   |                                                |                                                                |                                                                      |                                              | US Sou                         | CUniversity of<br>thern California |
| <b>myViterbi</b>                                                  |                                                |                                                                |                                                                      |                                              | USC                            | School of Engineering              |
|                                                                   | process. Specific ques                         | stions or concerns about the pr                                | Viterbi IT Resour<br>ocess should be directed to Vit                 | ces Feature Request<br>erbi Faculty Affairs. | Viterbi Service<br>01:21:27 PM | Desk Logout                        |
| HIRING - Faculty Offer Letter Template (for<br>Non-Practitioners) | Updated September 8,                           | 2017. For use when making o                                    | ffers to full-time faculty only.                                     |                                              | 09/26/2017<br>12:11:09 PM      | Edit 🗙                             |
| HIRING - FSMS PT Contracts, Workflow<br>and Guide                 | Powerpoint Presentation 2017) detailing proper | on from Debora Chan-Southwe<br>procedures to generate part tin | ell of the Office of the Provost (p<br>ne lecturer contracts in FSMS | presented November 15,                       | 11/20/2017<br>11:21:19 AM      | Edit 🗙                             |
| HIRING - New Faculty Search Request<br>Form                       | UPDATED 09/2017. To<br>Affairs. Include PROP   | be submitted to propose sear<br>OSED Job Description as adde   | ches in T/TT and Teaching Trae<br>endum.                             | cks to Viterbi Faculty                       | 09/20/2017<br>11:47:02 AM      | Edit 🗙                             |
| HIRING - PT Research Faculty Letter<br>Template                   | Part-Time Faculty Res                          | earch Offer Letter Rev 09-12-1                                 | 6                                                                    |                                              | 08/10/2017<br>06:25:43 PM      | Edit 🗙                             |
| HIRING - PTL Offer Letter Template                                | Part-Time Instructional                        | Offer Letter Template 09-12-1                                  | 6                                                                    |                                              | 08/10/2017<br>06:25:54 PM      | Edit 🗙                             |
| HIRING - Research (ISI/ICT) - Terms of<br>Offer                   | Revised 06-06-2013 -                           | Fillable                                                       |                                                                      |                                              | 08/10/2017<br>06:33:51 PM      | Edit 🗙                             |
| HIRING - Teaching/Adjunct - Terms of Offer                        | Revised 06-06-2013 -                           | Fillable                                                       |                                                                      |                                              | 08/10/2017<br>06:33:32 PM      | Edit 🗙                             |
| HIRING - Terms of Offer - T/TT 03-2017                            | Terms of Offer for T/T                         | F ONLY                                                         |                                                                      |                                              | 08/10/2017<br>06:24:58 PM      | Edit 🗙                             |
| Joint Appointment Checklist                                       | Revised 8-2014 Fillable                        | e                                                              |                                                                      |                                              | 04/20/2015                     | Edit 🗙                             |

## Informal Offers

A note about informal offers: The offer letter is the formal offer of appointment. All other discussions are considered informal and are not binding. The Office of the Provost has issued the following guidance about informal offers.

It is important that members of the university speak with one voice when making an offer of a faculty position. So-called "informal" or "unofficial" offers, or term sheets, sometimes lead to mixed messages and confusion. Lawsuits have resulted when candidates treat as a binding contract something that was intended as part of a negotiation, and resign a job elsewhere or sell a house, on the basis of what they assume they have been offered.

One person, often the chair or institute director, should handle the negotiation. The actual offer must be made only in a letter signed by the dean or the Provost. Often, co-signatures are added, such as chair, division chief, Institute Director, Hospital CEO. But no offer should ever be made by a chair or chief, etc., without the dean's signature.

It is bad practice to issue so-called "informal" or "unofficial" offers, because the recipient may misinterpret them as binding contracts. If you send a term sheet or other negotiating document, whether in email or hard copy, please include the disclaimer set out below. If you are negotiating orally, you can make the same point in your conversations.

Please do not add additional terms in side letters. All commitments should be included in the offer signed by the dean, and those should be the only commitments.

The following wording is suggested for all letters or emails about terms:

**University Disclaimer**: To avoid any misunderstanding, this letter and other messages and conversations between you and me (and my other USC counterparts) are not the actual offer. They are attempts to explore what are the points on which we may come to agreement. If the process leads to mutual consensus, you may receive an offer making an appointment in a letter that is signed by the dean. (And any grant of tenure also requires provost approval after a committee process.) Only the terms set forth in such a letter will constitute the offer and of course will supplant any previous correspondence and discussions.

Upon the conclusion of the negotiation cycle, the department can begin the process to assess the search process to identify what went well and what could be improved for the next hiring cycle.

# Step 9: Receipt of Signed Offer Letter

Upon receipt of the signed offer letter, the Viterbi Faculty Affairs office notifies the department chair and Dean's Group mailing list and provides an electronic copy of the signed offer letter, signed agreement to arbitrate forms, and signed eAccess forms to the department.

The Viterbi Faculty Affairs staff will update relevant databases and spreadsheets, including FSMS and the Viterbi Information System.

### Child Requisitions:

If more than one candidate will be hired into a requisition, as indicated on the WD/PA7 Requisition Creation form, then the department needs to work with the Viterbi Faculty Affairs office to create a child requisition in Workday. These child requisitions are not for posting, but create the necessary slot in which to hire the candidate. The final applicant closes out the requisition by filling in the parent requisition.

In other words, if the intention is to hire 3 candidates. There ultimately will be two child requisitions and one parent requisition. The first two signed offer letters will be hired into the two child requisitions. The final signed offer letter will be hired into the parent requisition.

# Step 10: Department Finalizes the Hire in FAM

Within FAM, all of the applicants must be dispositioned by updating the applicant tracking data.

| CA                                                                                     | 1 A https://facultype                                                          | sitions.usc.edu/EAS/manageap                                                                                                    | plicanttra 🔳                                       | 50%                                                                                                    | 🖾                     | A Q Sear                                         | ch              |                   |            |                    | +             | IIIN   |
|----------------------------------------------------------------------------------------|--------------------------------------------------------------------------------|----------------------------------------------------------------------------------------------------|----------------------------------------------------|----------------------------------------------------------------------------------------------------|-----------------------|--------------------------------------------------|-----------------|-------------------|------------|--------------------|---------------|--------|
| Visited Wo                                                                             | rdPress @ Workday                                                              | aserfiche Jest ESMS Director                                                                                                    | Deans Portal @ F                                   |                                                                                                    | Norkday H             | Help @ USC Inte                                  | mal Requisi     | ition 🛃 AS        | FE Profile |                    | SEE Da        | ta Boo |
|                                                                                        |                                                                                |                                                                                                    |                                                    |                                                                                                    | , entracy i           | inter () opening                                 |                 | 2                 | BEIIS      | Unive              | ersity o      | f      |
| Faculty Affair                                                                         | s Suite                                                                        |                                                                                                    |                                                    |                                                                                                    |                       |                                                  |                 |                   | V Sou      | thern C            | Califor       | mia    |
| Application Manager                                                                    |                                                                                |                                                                                                    |                                                    |                                                                                                    |                       |                                                  |                 |                   |            |                    |               |        |
| Logged in as                                                                           | Manage Applica                                                                 | tion Tracking Data                                                                                                    |                                                    |                                                                                                    |                       |                                                  |                 |                   |            |                    |               |        |
| Selected Position<br>REC20045513 - Research Assistant<br>Professor of Computer Science | REQ20045639 - Rese                                                             | earch Assistant Professor of Com                                                                                                    | nputer Science (Departm                            | ent of Cor                                                                                                    | mputer S              | cience)                                          |                 |                   |            |                    |               |        |
| DENERAL                                                                                | Search Filter                                                                  |                                                                                                    |                                                    |                                                                                                    |                       |                                                  |                 |                   |            |                    |               |        |
| Select Position<br>Set Your Email for Notifications                                    | There are 21 that match your query<br>Note: If a reference is not an active () | nk; then no letter has been received.                                                                                                    |                                                    |                                                                                                    |                       |                                                  |                 |                   |            |                    |               |        |
| View and Comment on Applications                                                       | SAVE TRACKING DAIR                                                             |                                                                                                    |                                                    |                                                                                                    |                       |                                                  |                 |                   |            |                    |               |        |
| View "Comment Report"                                                                  | Download as a Spreadsheet                                                      |                                                                                                    |                                                    |                                                                                                    |                       |                                                  |                 |                   |            |                    |               |        |
| Create Position                                                                        | Applicant Tracking Table                                                       |                                                                                                    |                                                    |                                                                                                    |                       |                                                  |                 |                   |            |                    |               |        |
| Edit Position                                                                          | *                                                                              | North Contraction of the local division of the local division of t |                                                    | Contraction of the local division of the local division of the loc | and the second second | and the second                                   | Increase in the | Concession of the | _          | CARGE OF THE OWNER | -             |        |
| Manage Committee Access                                                                | Applicant information                                                          | Documents Recomm                                                                                                    | andations/Commente   Meets Minim<br>Qualification: | m Initial<br>Short                                                                                                    | Final<br>Short        | Reason for Rejection of<br>short List Candidates | Number of       | Overall Status    |            | Willidnew          | Offer<br>Made | Hired  |
| Manage Email Text                                                                      | 10                                                                             |                                                                                                    |                                                    | List                                                                                                    | List                  |                                                  | Interviews      |                   |            |                    |               |        |
| Manage Code List                                                                       | Name:                                                                          | References<br>Olorunsola Sole                                                                                                    | (i) Yes                                            | () Yes                                                                                                    | Ves                   | Not Selected                                     | 0               | Not Selected      |            |                    |               |        |
| APPECATIONS<br>Manually And an Amelication                                             | Email:                                                                         | Adeyemo, Muca                                                                                                    | (C) No                                             | () No                                                                                                    | ⊙ No                  |                                                  |                 |                   |            |                    |               |        |
| Erennic designate                                                                      | oluade3@gmail.com                                                              | Gibson, Nathan                                                                                                    |                                                    |                                                                                                    |                       |                                                  |                 |                   |            |                    |               |        |
| Marage Applicants                                                                      | Ranks;                                                                         | Oguntoje, Joseph<br>Rawis Al                                                                                                    |                                                    |                                                                                                    |                       |                                                  |                 |                   |            |                    |               |        |
| Manage Application Tracking Data                                                       | Track)                                                                         | Vickers, Ken                                                                                                    |                                                    |                                                                                                    |                       |                                                  |                 |                   |            |                    |               |        |
| HIRING Click H                                                                         | ere to review and manage th                                                    | ne applicant tracking data for the sel                                                                                                    | ected position.                                    |                                                                                                    |                       |                                                  |                 |                   |            |                    |               |        |
| Manage Applicant Hiring                                                                | Submitted:                                                                     | Combined                                                                                                    |                                                    |                                                                                                    |                       |                                                  |                 |                   |            |                    |               |        |
| LETTER & OF RECOMMENDATION                                                             | 08/02/2017                                                                     | URL's                                                                                                    |                                                    |                                                                                                    |                       |                                                  |                 |                   |            |                    |               |        |
| Manually Send Out Email to References                                                  |                                                                                | http://www.etheroloud.com                                                                                                    |                                                    |                                                                                                    |                       |                                                  |                 |                   |            |                    |               |        |
| Download Completed Referrers Report                                                    |                                                                                | mp//www.infisot.com                                                                                                    |                                                    |                                                                                                    |                       |                                                  |                 |                   |            |                    |               |        |
| USER                                                                                   |                                                                                | Server Contraction of the                                                                                                    |                                                    |                                                                                                    |                       |                                                  |                 |                   |            |                    |               |        |
| Reset Your Password                                                                    |                                                                                | Download Zip of Applicant Documents                                                                                                    |                                                    |                                                                                                    |                       |                                                  |                 |                   |            |                    |               |        |
| Create New User                                                                        | Name:                                                                          | References                                                                                                    | () Yes.                                            | ( Yes                                                                                                    | ( Yes                 | Not Selected                                     | 0               | Not Selected      | -          | 10                 | E             |        |
| Eatt User                                                                              | Berger, Kal                                                                    | Chen, Min                                                                                                    | () No                                              | () No                                                                                                    | O No                  | - Provi                                          |                 |                   | ( and )    | -                  |               |        |
| Edit Permissions                                                                       | Email:<br>herner@catech.eni                                                    | Magnor, Marcus                                                                                                    |                                                    |                                                                                                    |                       |                                                  |                 |                   |            |                    |               |        |
| BCHOOL PROPERTIES                                                                      | Ranke:                                                                         | Memin, Etienne                                                                                                    |                                                    |                                                                                                    |                       |                                                  |                 |                   |            |                    |               |        |
| Default Email Text                                                                     | Assistant Professor (Non Tenure                                                | Rosenhann, Bodo                                                                                                    |                                                    |                                                                                                    |                       |                                                  |                 |                   |            |                    |               |        |
| Default Code Lists                                                                     | Disciplinas"                                                                   | inusere, uniti                                                                                                    |                                                    |                                                                                                    |                       |                                                  |                 |                   |            |                    |               |        |
| SYSTEM                                                                                 | N/A.                                                                           | Flies                                                                                                    |                                                    |                                                                                                    |                       |                                                  |                 |                   |            |                    |               |        |
| нер                                                                                    | Submitted:                                                                     | Contined                                                                                                    |                                                    |                                                                                                    |                       |                                                  |                 |                   |            |                    |               |        |
| Browser Upgrade Links                                                                  | Securit                                                                        | URL'S                                                                                                    |                                                    |                                                                                                    |                       |                                                  |                 |                   |            |                    |               |        |
| Attachment integrity - invalid (cb)                                                    |                                                                                | https://www.linkedin.com/inikalberger/                                                                                                    |                                                    |                                                                                                    |                       |                                                  |                 |                   |            |                    |               |        |
| Attachment integritiv - invalild (code)                                                |                                                                                |                                                                                                    |                                                    |                                                                                                    |                       |                                                  |                 |                   |            |                    |               |        |
| Attachment Integrity - Orpmaned                                                        |                                                                                | Download Zip of Applicant Documents                                                                                                    |                                                    |                                                                                                    |                       |                                                  |                 |                   |            |                    |               |        |
|                                                                                        | Name:                                                                          | References                                                                                                    | (in ) Yes                                          | ( ) Yes                                                                                                    | O Yes                 | Not Selected                                     | 0               | Not Selected      | -          | E                  |               | 0      |
|                                                                                        | Berger, Kal                                                                    | Chen, Min                                                                                                    | () NO                                              | () NO                                                                                                    | O No                  | 1980                                             | C. med          |                   | 1000       | and a              | -             |        |
|                                                                                        | Email:                                                                         | Kiette Reinnard                                                                                                    | 30                                                 | 12-                                                                                                    | -                     |                                                  |                 |                   |            |                    |               |        |
|                                                                                        | Ranks:                                                                         | Magnor, Marcus                                                                                                    |                                                    |                                                                                                    |                       |                                                  |                 |                   |            |                    |               |        |
|                                                                                        |                                                                                | Mamin Filance                                                                                                    |                                                    |                                                                                                    |                       |                                                  |                 |                   |            |                    |               |        |

Selection the position and then click on "Manage Application Tracking Data".

| Total<br>Number of<br>Interviews | Overall Status         | Withdrew | Offer<br>Made | Hired |
|----------------------------------|------------------------|----------|---------------|-------|
| 0 \$                             | Did Not Meet MinimL \$ |          | 8             |       |

Final candidate(s) should be marked as "Offer Made". Once the Viterbi Faculty Affairs office provides notification of receipt of the signed offer letter, agreement to arbitrate claims form, and eAccess form, the candidate should also be marked as "Hired". Doing so automatically populates the "Manage Applicant Hiring" functionality.

All other candidates should be dispositioned by selecting the appropriate responses in the various other columns.

#### APPLICATIONS

Manually Add an Application

Manage Applicants

Manage Application Tracking Data

Manage Applicant Hiring

Export Applicant Addresses Once all of the applicants who have been hired are marked correctly in the "Manage Applicant Tracking Data" screen, then navigate to the "Manage Applicant Hiring" screen from the left hand navigation screen. This is the final step to formally notify Viterbi HR to process the hire into Workday.

Alternatively, depending on the volume, the following process can be completed as the department receives notification from the Viterbi Faculty Affairs about the signed returned offer, signed agreement to arbitrate claims form, and signed eAccess form, navigate to the position in FAM and select "Manage Applicant Hiring"

| Faculty A                                                                                                    | Affairs Sui                                                       | te                                                                                            | Southern C                           |
|----------------------------------------------------------------------------------------------------|-------------------------------------------------------------------|-----------------------------------------------------------------------------------------------|--------------------------------------|
| Application Manager                                                                                                    |                                                                   |                                                                                               |                                      |
| Logged in as:<br>Lydia Lee<br>Selected Position:<br>REQ20048638 - Part<br>Time Lecturer of<br>Computer Science<br>GELERAL<br>Select Position<br>Set Your Email for<br>Notifications | Manage App<br>REQ20048638<br>Applicants mark<br>Mansourifard Musi | Dlicant Hiring<br>- Part Time Lecturer of Computer Scier<br>ed "Hire" for this position<br>ea | nce (Department of Computer Science) |
| View and Comment on<br>Applications                                                                                                    | SEND TO PAYROLL ANAL                                              | YST SAVE                                                                                      |                                      |
| View "Comment Report"<br>POSITION                                                                                                    | Hire Manager Email<br>Address:                                    | Arazeli Dorado (delgadil@usc.edu)                                                             |                                      |
| Create Position                                                                                                    | Last email sent:                                                  | 2017-08-25 15:09:01.0                                                                         |                                      |
| Edit Position                                                                                                    |                                                                   |                                                                                               |                                      |
| Manage Committee<br>Access                                                                                                    | Comment to payroll:<br>Child: P01500300<br>REQ20049620            |                                                                                               |                                      |
| Manage Email Text                                                                                                    | Parent RE02004863                                                 |                                                                                               |                                      |
| APPLICATIONS                                                                                                    |                                                                   |                                                                                               |                                      |

As needed, click on "Save" to stop in the middle of your data entry so that you can return to this form later.

Fill out the form with all of the applicant's current information. The updated address information will be stored as part of the hire. The applicant's original application information is not changed.

Select the appropriate Viterbi payroll analyst from the drop down menu "Hire Manager Email Address."

**Comment to Payroll**: Include the requisition number and position id for this hire. (If this is a child requisition hire, then a child requisition number in Workday must be created first. This requisition is created in coordination with the Viterbi Faculty Affairs office.) In the case of child requisitions, in addition to the child requisition number and position id, the parent requisition number must be included.

#### Name: Legal name

#### Address: Current mailing address

Files:

- Upload Offer Letter: The fully executed offer letter
- Upload Arbitration Agreement: The fully executed agreement to arbitrate claims form
- Upload eAccess Document: The completed eAccess form
- Upload Other Document: The fully executed WD/PA7 form
- Upload CV: The applicant's curriculum vitae

Current Workplace: Enter the most recent workplace from the applicant's curriculum vitae

Education: Enter the terminal degree information

Hire Date: The anticipated start date in the signed offer letter

Reason: New Hire

**Position**: Job title (e.g., Assistant Professor of Department)

Job Requisition: Completed automatically

Employee Type: Faculty

**Job Profiles**: Select the appropriate job code according to the offer letter (i.e., Assistant Professor, Associate Professor, or Full Professor)

Time Type: Full Time

Location: Building location

Pay Rate Type: Salary

Business Title: Enter the business card title

Scheduled Weekly Hours: 40

FTE Percentage: 100

**Annual Work Period**: The default is 9 for T/TT faculty unless they elected disbursement of pay over a 12-month period.

Job Exempt?: Select the "Yes" box

Do a Background Screening?: The box must be selected.

Once everything is completed to your satisfaction, click the "Send to Payroll Analyst" button. The system will auto-generate an email to the selected payroll analyst to notify him/her of the hiring in FAM so that s/he can finalize the hire in Workday.

Separately, the department should coordinate with the respective Viterbi HR representative to finalize all of the other documents necessary to satisfy University, state, and federal hiring guidelines.

# Step 11: Unpost the Requisition in Workday and Close the Position in FAM

### Unpost the Requisition in Workday

The Primary Recruiter needs to unpost the requisition in Workday. Search for the requisition in the search function. Click on the requisition and navigate to the Job Postings tab.

| Search Resu            | lts                                                                    |
|------------------------|------------------------------------------------------------------------|
| Categories             | Search Results 1 items                                                 |
| Common                 | Recruiting                                                             |
| Organizations          | REQ20045639 Research Assistant Professor (Open) . Job Requisition      |
| Payroll                | REO20045639 Research Assistant Professor (C                            |
| People                 | Tip: try selecting another category from the left to see other results |
| Processes              |                                                                        |
| Procurement            |                                                                        |
|                        |                                                                        |
| Recruiting             |                                                                        |
| Recruiting<br>Security |                                                                        |

Click on "Actions" on the posting you wish to unpost. In the drop down menu, select "Unpost Job".

Enter a meaningful comment as required for the audit trail. Click Submit to finalize the process. The position will be removed from the USC Careers job site.

| Recruiting Start Date 10/17/20                                                                               | 117 - 1 month ago                                 |                                   |                    |                                                                                                    | Lucio Soibelman      |                                                                                                    |                                  |
|----------------------------------------------------------------------------------------------------|---------------------------------------------------|-----------------------------------|--------------------|----------------------------------------------------------------------------------------------------|----------------------|----------------------------------------------------------------------------------------------------|----------------------------------|
| Target Hire Date 08/16/20                                                                                    | 118 - 8 months to go                              |                                   |                    |                                                                                                    | Teresita Jamanila    |                                                                                                    |                                  |
| Primary Location Kaprie                                                                                      | elian Hall                                        |                                   |                    |                                                                                                    | Recruiter            |                                                                                                    |                                  |
|                                                                                                    |                                                   |                                   |                    |                                                                                                    |                      |                                                                                                    |                                  |
|                                                                                                    |                                                   |                                   |                    |                                                                                                    |                      |                                                                                                    |                                  |
| Overview Candidates                                                                                          | Details 0                                         | rganizations                      | Job                | Postings                                                                                                    |                      |                                                                                                    |                                  |
|                                                                                                    |                                                   |                                   |                    |                                                                                                    |                      |                                                                                                    |                                  |
|                                                                                                    |                                                   |                                   |                    |                                                                                                    |                      |                                                                                                    |                                  |
|                                                                                                    |                                                   |                                   | -                  |                                                                                                    |                      |                                                                                                    |                                  |
| Post Job                                                                                                    |                                                   |                                   | -                  |                                                                                                    |                      |                                                                                                    |                                  |
| Post Job                                                                                                    |                                                   |                                   | -                  |                                                                                                    |                      |                                                                                                    | - 1925-1                         |
| Post Job<br>2 items.                                                                                         |                                                   |                                   | -                  |                                                                                                    |                      |                                                                                                    | QI ╤ dla E                       |
| Post Job<br>2 items<br>Job Posting Site Name                                                                 | Posting Start<br>Date                             | Posting End<br>Date               | Primary<br>Posting | Job Application Template                                                                                                    | Posting<br>Cost      | External Posting URL                                                                                                    | िंग 😇 प्रीव तिं                  |
| Post Job<br>2 items<br>Job Posting Site Name                                                                 | Posting Start<br>Date                             | Posting End<br>Date               | Primary<br>Posting | Job Application Template                                                                                                    | Posting<br>Cost      | External Posting URL                                                                                                    | 네 후 메a E<br>Action               |
| Post Job<br>2 items<br>Job Posting Site Name<br>1 - Faculty USC Careers Site                                 | Posting Start<br>Date<br>10/19/2017               | Posting End<br>Date<br>11/21/2017 | Primary<br>Posting | Job Application Template Job Application Default Template effective 11/07/2013 02:13                                                                         | Posting<br>Cost      | External Posting URL                                                                                                    | 네 후 메a E<br>Action               |
| Post Job<br>2 items<br>Job Posting Site Name<br>1 - Faculty USC Careers Site<br>1 - Faculty USC Careers Site | Posting Start<br>Date<br>10/19/2017<br>11/27/2017 | Posting End<br>Date<br>11/21/2017 | Primary<br>Posting | Job Application Template<br>Job Application Default Template<br>effective 11/07/2013 02:13<br>Job Application Default Template                               | Posting<br>Cost<br>D | External Posting URL<br>/job/Los-Angeles-CAUniversity-Park-                                                                                              | 에 후 메a T<br>Action               |
| Post Job<br>2 items<br>Job Posting Site Name<br>1 - Faculty USC Careers Site<br>1 - Faculty USC Careers Site | Posting Start<br>Date<br>10/19/2017<br>11/27/2017 | Posting End<br>Date<br>11/21/2017 | Primary<br>Posting | Job Application Template<br>Job Application Default Template<br>effective 11/07/2013 02:13<br>Job Application Default Template<br>effective 11/07/2013 02:13 | Posting<br>Cost<br>D | External Posting URL<br>/job/Los-Angeles-CA—University-Park-<br>Campus/XMI.NAME-Open-Rank-Profe                                                          | 임리 후 메라 급<br>Action<br>Actions + |
| Post Job<br>2 items<br>Job Posting Site Name<br>1 - Faculty USC Careers Site<br>1 - Faculty USC Careers Site | Posting Start<br>Date<br>10/19/2017<br>11/27/2017 | Posting End<br>Date<br>11/21/2017 | Primary<br>Posting | Job Application Template<br>Job Application Default Template<br>effective 11/07/2013 02:13<br>Job Application Default Template<br>effective 11/07/2013 02:13 | Posting<br>Cost<br>0 | External Posting URL<br>/job/Los-Angeles-CA-University-Park-<br>Campus/XMLNAME-Open-Rank-Profe<br>of-GVII-and-Environmental-<br>Engineering, Re202052350 | Action<br>Action                 |

## Notify Applicant Pool and Close the Position in FAM

Once all of the final candidates have been hired into FAM through the "Manage Applicant Hiring" screen, the position status needs to be updated to "Closed" after notifying the applicant pool.

Currently, it is not possible to send a mass email to all of the candidates who were not selected. To generate the list of applicants' email addresses, go to "Export Applicant Addresses" and use a third-party program like Outlook to send an email.

Then Edit the Position and update the Status to "Closed".

# Step 12: Submit the Mini-Dossier to Viterbi Faculty Affairs

For each final candidate who has accepted and returned a signed offer letter and has been hired into Workday, the department needs to provide a hard copy of the candidate's mini-dossier to the Viterbi Faculty Affairs. The components of the mini-dossier are:

• Signed Recommendation for Appointment Form. See Appendix F. Available in the Viterbi Dean Forms and Documents for Administrators document repository in myViterbi.

| USC Viterbi School of Engineerit 🗙 🚾 Offer L          | etters - Deans' Portal 🛛 🗙 🎧 View Job Requisition - Workday 🗙 🚾 Welcome to Application Manag 🗙 🕂                                                                                                    |                           | -                   | - 0                | ×             |
|-------------------------------------------------------|----------------------------------------------------------------------------------------------------|---------------------------|---------------------|--------------------|---------------|
| ← → C' ŵ ③ ₪ ▲                                        | https://myviterbi.usc.edu 😵 🚖 🔍 Search                                                                                                    | ASEE Profiles @           | ▲ II<br>ASEE Data B |                    | ≡             |
| *                                                     |                                                                                                    |                           | SC Univ<br>outhern  | ersity o<br>Califo | of<br>rnia    |
| <b>myViterbi</b>                                      |                                                                                                    | US                        | CVit<br>School      | erb                | )i<br>1eering |
|                                                       | Viterbi IT Resources Feature Request                                                                                                    | Viterbi Servic            | e Desk<br>Edit      | Logout             | t<br>^        |
| Joint Appointment Checklist                           | Revised 8-2014 Fillable                                                                                                    | 04/20/2015<br>11:46:12 AM | Edit                | ×                  | _             |
| LEAVES - Faculty Paid Parental Leave<br>Request Form  | Revised 1-1-2017 - Fillable                                                                                                    | 08/10/2017<br>06:26:26 PM | Edit                | ×                  |               |
| LEAVES - Leave Request Form                           | Revised 1-09-2015 - Fillable. More information is found online at http://employees.usc.edu/leave/                                                                                                    | 08/10/2017<br>06:27:48 PM | Edit                | ×                  |               |
| PAYROLL - Faculty Overload Form                       | Revised 05/2009. For information on what constitutes an overload, please refer to the documents explaining<br>customary faculty load profiles available in this repository.                                                                                     | 08/11/2017<br>05:17:04 PM | Edit                | ×                  |               |
| PAYROLL - Overload Request Form                       | Revised 05-2009 - Fillable                                                                                                    | 08/10/2017<br>06:34:42 PM | Edit                | ×                  |               |
| Provost - Guidelines on External Teaching<br>Requests | Distributed 10/9/2017 to the department chairs by the Provost. Provides guidance on what circumstances will<br>be considered when deciding whether to permit faculty to teach at other institutions, subject to Faculty<br>Handbook sections 3-I(4) and 4-B(4). | 10/11/2017<br>10:00:56 AM | Edit                | ×                  |               |
| Provost - Job Codes Full & Part Time                  | List Updated 12-2015                                                                                                    | 12/09/2015<br>02:43:27 PM | Edit                | ×                  |               |
| Recommendation for Appointment                        | Revised 8-2008 - Fillable                                                                                                    | 04/20/2015<br>11:46:23 AM | Edit                | ×                  |               |
| Recommendation for Promotion                          | Revised 5-2010 - Fillable                                                                                                    | 04/20/2015                | Edit                | ×                  | =             |

- Signed Terms of Offer Form
- Department Chair's Memo of Recommendation
- Candidate's Curriculum Vitae
- Candidate's Statement(s), if any
- Letters of Reference
- Recruitment Advertisements (optional)

# Appendix A: FAM User Access Form and Confidentiality Agreement

#### University of Southern California Faculty Affairs Suite - Faculty Application Manager Tool Access Form

| Check One:    | D New User | Modify Existing Access | Delete User |
|---------------|------------|------------------------|-------------|
| Name:         |            | Department/School:     |             |
| Title:        |            |                        |             |
| USC Username: |            | USC 10-Digit ID        |             |
| Email:        |            | Phone:                 |             |
| Signature:    |            | Date:                  |             |

Please identify your areas of responsibility for the faculty recruiting process to be set up with the proper permissions in the Faculty Application Manager Tool:

| Position | Permissions                      | Applicat | nt Permissions                          |
|----------|----------------------------------|----------|-----------------------------------------|
|          | Edit Positions                   |          | Manually Add an Application             |
|          | Close Positions                  |          | Manually Add a Referrer                 |
|          | View Comment Report              |          | Export Applicant Addresses              |
|          | Manage Attachments               |          |                                         |
|          | Manage Email Text                | Referre  | r Permissions                           |
|          | Manage Code Lists                | •        | Manually Send Out Emails to Referrers   |
|          | Manage Committee Access          |          | Manage Referrer Confirmation Message    |
|          | Manage Application Tracking Data |          | Download Completed Referrers Report     |
|          | Set Application Status           |          | Contraction of the second second        |
|          |                                  | Hire Per | missions                                |
|          |                                  |          | Manage Hire                             |
|          |                                  |          | View Hire (HR payroll analyst)          |
|          |                                  |          | A set and a fair of the set of the fair |
|          |                                  |          |                                         |
|          |                                  |          |                                         |

#### Approvals

My signature below indicates that the person identified above has an administrative role in the faculty recruiting process and has identified correctly his/her responsibilities and required permissions.

| Dean or Dean of Faculty:                                                                                                    | Date:                                                                                                    |
|----------------------------------------------------------------------------------------------------|----------------------------------------------------------------------------------------------------|
| Submit original form to the Office of Faculty Affairs (A<br>Application Manager Tool Security and Confidentiality<br>login instructions in three to five business days upon o<br>records. | IDM 204, MC 4019) with the University Faculty Affairs Suite – Faculty<br>y Agreement. You should receive an email with your username, password and<br>confirmation of receipt of your form. Retain a copy of this form for your |
| Statistic statistic                                                                                                    |                                                                                                    |

Office of Faculty Affairs Use Only School-wide permissions:

- View all positions
- Add a new position
- Manage Questionnaires
- View Questionnaire Answers
- Default email text and code lists
   Create New User
- □ Edit User

Last updated June 19, 2017

#### University Faculty Affairs Suite - Faculty Application Manager Tool Security and Confidentiality Agreement

The University of Southern California is committed to controlling and protecting the access to, use of, and storage and disposal of employment records and the information they contain. This includes (but is not limited to) personal information (such as Social Security numbers, addresses, telephone numbers, tax information, bank accounts, credit cards); payroll and employment information (such as employment history, salaries and wages, payment instructions, garnishments, immigration documentation, terms and conditions of employment, performance evaluations, disciplinary action, terminations, legal agreements, investigative reports); and benefits information (such as dependent and beneficiary information, medical claims, account numbers, financial data) ("Confidential Information"). Those with access to Workday, ais-c2000 (PPBS and FSMS), Baxter, faculty "gold" files, and other faculty record management systems, payroll, human resources, and benefits systems are in a unique position of trust, required to maintain the security and confidentiality of employment records and Confidential information. In light of this, each user must agree and adhere to the following principles and requirements.

- Unauthorized access, use, storage or disclosure of Confidential Information or reports is prohibited, including any
  access, use, storage or disclosure for any reason other than the legitimate execution of duties and responsibilities
  assigned by the university.
- Each user has unique access codes (login ID, password, operator code, etc.). Users may not divulge or allow anyone else to use these codes. If users suspect someone knows or is using their access codes, they must immediately notify the Office of the Faculty Affairs.
- 3. Users may not leave systems unattended without properly and fully exiting from all systems.
- Users may not inquire or look up any data on any employee unless authorized to do so and as required in the course
  of executing the duties and responsibilities of their job.
- 5. Users may not update or alter in any way their own records or records of family members or other close relations.
- 6. Users may not knowingly include or cause to be included any false, inaccurate or misleading information in any
- records.
  7. Users may not personally benefit or allow others to benefit from knowledge of any Confidential Information to which
- Users may not personally benefit or allow others to benefit from knowledge of any confidential information to which they have access or exposure.
- No official records or any copy thereof may be physically removed from the office where they are maintained or downloaded in any way electronically transmitted, except in the performance of duties.
- Use of university computer equipment requires adherence to all ITS policies (see <a href="http://www.usc.edu/its/policies">http://www.usc.edu/its/policies</a>).
- 10. Users may not aid, abet, or act in conspiracy with another to violate any part of this agreement.

Violation of this agreement may result in cancellation of access, and also lead to reprimand, suspension, dismissal and/or termination consistent with university policy.

I have read and agree to abide by the above principles and requirements:

| Print name legibly: | Department: |  |
|---------------------|-------------|--|
| Email:              | Phone:      |  |
| Signature           | Date:       |  |

Submit original form to the Office of Faculty Affairs (ADM 204, MC 4019). You should receive an email with your username, password and login instructions in three to five business days upon confirmation of receipt of your form. Retain a copy of this form for your records.

Office of Faculty Affairs Use Only - Confirmation of user's access

R:\2013-2014\I7 - FAM - Faculty Recruiting Tool\Security and Confidentiality Agreements\FAM confidentiality agreement.docx Last updated July 31, 2013

# Appendix B: New Faculty Search Request Form

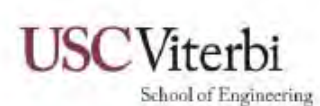

Faculty Search Request Form New T/IT (or Full-time Teaching) Faculty Hires

Teaching

OFFICE OF THE DEAN

Submitted by: (Name & Department):

Provide the following regarding your new-faculty request:

T/TT

Position (circle one): ()

Rank:

Estimated Start Date:

Proposed Salary Range:

<u>Research (for T/TT only)</u>: Describe the research area of the new position and how hiring in this area advances the strategic vision of the department and of the school. Attach a document that articulates the department's strategic vision. Address the following specifically, referring to the strategic visions and the department hiring plan, as appropriate.

1. What is new and exciting in this area, and why should the school hire in this area?

2. What is the relevance (scholarship, extramural funding potential, growth) to current and future (5 years from now) global research trends for hiring in this area?

3. How will existing strengths in the department, across the school or the university, be leveraged with this hire? Specifically, comment on other Viterbi departments and ISI (if applicable).

Revised 2017

Page 1

<u>Teaching and Degree Programs:</u> Describe specific teaching needs that the new faculty hire is expected to satisfy and the potential impact of the hire on new program innovations. (Note: It is expected that faculty can teach any undergraduate course in their major.) Which/how many Part-time Lecturers will the new hire replace?

<u>Replacement vs. Growth:</u> Is this a new position to be budgeted or a position already budgeted that will be vacated in the near future due to upcoming attrition? In the case of upcoming attrition, specify the timing and who is being replaced.

<u>Space:</u> Describe the amount and type (wet, dry) of research space needed and the department's plan to accommodate it. Separately describe basic individual lab space, flexible lab space, shared lab space, core lab space and research office space needs. Keep in mind the metrics for space described in the Viterbi SoE Research Space Guidelines document.

Revised 2017

Page 2

Estimated Start-up Budget: Provide estimated start-up funds needed, including equipment, etc.

Other Resources: What other resources (e.g., departmental staff) will be needed to accommodate this hire? (Also, please let Dean's Office know early of any dual career requirements.)

<u>Search Process</u>: Describe the search process you will follow, including advertisements/publicity, recruitment, and interviews (formal and informal) for filling the position. Describe how the Provost's annual call to "cast the net widely" in faculty searches will be addressed.

- What is the plan for identifying and pursuing viable "transformative" hires—persons (possibly associated cluster) who can have a transformative effect on the department, school, and university? What steps have already been taken to identify potential candidates?
- 2. What specific actions will be taken to ensure a broad, fair, and inclusive search that will produce a high-quality and diverse pool of candidates from top departments, including highly qualified underrepresented minority (URM) and women candidates?

Other Comments:

Revised 2017

Page 3

# Appendix C: VSoE WD/PA7 Requisition

WD Job Position/PA7 Requisition (to be used for full-time faculty positions)

| Hiring Department:                                 | - |
|----------------------------------------------------|---|
| Hinng Manager:                                     |   |
| Supervisory Org (Department Chair)                 |   |
| Job Code – Job Profile                             |   |
| Business Title (University Directory)              |   |
| Job Location (full name of building)               |   |
| Recruiting Start Date                              |   |
| Target Hire Date (1/1 or 8/16)                     |   |
| Region (10-digit department number)                |   |
| Is this requisition to be used for multiple hires? |   |
| Salary                                             |   |

Please email the following when submitting this form: (1) Faculty Job Announcement Word document approved by Vice Dean for Faculty Affairs (2) Preferred or Minimum Education and Experience

Provide names of Search Committee Members and Chair (for full-time T/TT, Research and Teaching searches):

| Comments:                     |                          |                            |  |  |
|-------------------------------|--------------------------|----------------------------|--|--|
| Approvals:                    | n -                      | Date:                      |  |  |
| Dean's Office:                |                          | Date:                      |  |  |
| Dean's Office:<br>Date:       |                          |                            |  |  |
| Workday Requisition #<br>Req# | Workday Position #<br>P# | Final Candidate's<br>Name: |  |  |

12/2015

# Appendix D: Casting the Net Widely

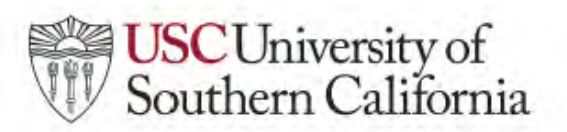

Office of the Provost Elizabeth Garrett Provost and Senior Vice President for Academic Affairs

#### MEMORANDUM

| To:   | Academic Deans                                                              |
|-------|-----------------------------------------------------------------------------|
| From: | Elizabeth Garrett<br>Provost and Senior Vice President for Academic Affairs |
| Date: | August 13, 2014                                                             |

Subject: Casting the Net Widely

USC's strategic vision calls for us to "create a transformative faculty whose scholarship crosses disciplinary boundaries and whose energy sparks intellectual creativity across our campuses." We are fortunate to have many current outstanding faculty who are leaders in their fields and are generating important research and creative work. As we continue to build on our strengths, we will continue to attract and recruit other top scholars of similar caliber.

To do so, we must actively seek to identify and develop a qualified and diverse pool of candidates. We must continue to reach out proactively to candidates from under-represented groups and encourage them to apply. We have long valued diversity across many dimensions. As an academic community in a vibrant urban setting, we draw on the riches and resources of a diverse faculty and student body. We remain committed to providing equal opportunity for outstanding women and men of every race, creed, and background.

Beth E. Meyerowitz, vice provost for faculty affairs, is available to consult with academic deans, department chairs, and faculty search committee chairs to develop recruitment ideas related to generating a strong and diverse pool of candidates for open positions. She also is available to speak with recruits to give a perspective on the welcoming climate of the campus and city.

In addition, a group of senior faculty has been brought together to serve as liaisons to department chairs, search committee chairs and dean's offices to help support this initiative. The list of these faculty members is attached. A required meeting of department and/or search committee chairs with members of this group of faculty liaisons will take place on Wednesday, September 24, from 2:00-4:00 pm in the Board Room of the Davidson Conference Center. This meeting will provide information to chairs about best practices in hiring from our distinguished group of faculty who have academic interests in diversity and inclusion.

The following is a compilation of best practices for recruitment strategies. I ask deans and search committees to consider which strategies will work best for their needs.

#### University of Southern California

Bovard Administration Building, Suite 102, Los Angeles, California 90089-4019 • Tel: 213 740 2101 • uscprovost@usc.edu • www.provost.usc.edu

#### Posting

- Discuss the strategies for outreach the school will use each year to identify qualified candidates from under-represented groups.
- Ensure that every search committee and every promotion and tenure committee has members who
  will provide a variety of informed points of view about each candidate.
- Make sure that every open position is advertised. Almost all disciplines have specified outlets likely
  to reach minorities and women, and these should be used in the search process.

#### **Identification of Candidates**

- Be proactive and creative in seeking out strong potential candidates and encouraging them to apply.
- Make personal contact at professional meetings and conferences with women and underrepresented minority faculty who are potential candidates or referral sources.
- Recruit a diverse population of postdoctoral fellows and be willing to consider them appropriately
  for faculty appointments.
- Hold a seminar series or other activities that bring to USC postdoctoral fellows for informational
  visits that also provide advanced identification of potential candidates.

#### Recruitment

- Call or speak in person with women and minority senior scholars to request recommendations for candidates.
- Stay in frequent contact after extending an offer and find out what alternative opportunities the candidate has, so that your offer stays competitive at all times.
- Offer the assistance of one of the relocation services with which the university contracts to explain
  to candidates and families the characteristics of neighborhoods, schools, and housing.

Thank you for your efforts to cast the net widely in all recruitment and hiring activities.

cc: John Silvester Beth E. Meyerowitz

#### Casting the Net Widely Faculty Liaisons, 2014-2015

3.

Sarah Banet-Weiser (sbanet@usc.edu). Professor of Communication, USC Annenberg School for Communication and Journalism

Alice Echols (<u>echols@usc.edu</u>), Barbra Streisand Chair of Contemporary Gender Studies and Professor of History, Director of Gender Studies, USC Dornsife College of Letters, Arts and Sciences

Henri Ford (<u>hford@chla.usc.edu</u>), Professor of Surgery and Vice Dean for Medical Education and Chair, Department of Medical Education, Keck School of Medicine of USC, and Children's Hospital Los Angeles (CHLA) Vice President of Surgery and CHLA Surgery Department Head

Leana Golubchik (<u>leana@cs.usc.edu</u>), Professor of Computer Science and Electrical Engineering, USC Viterbi School of Engineering, and Director of USC Women in Science and Engineering (WiSE) Program

Charles Gomer (cgomer@chla.usc.edu), Professor of Pediatrics, USC Keck School of Medicine Jack Halberstam (halberst@usc.edu), Professor of American Studies and Ethnicity, Gender Studies, Comparative Literature and English, USC Dornsife College of Letters, Arts and Sciences Andrea Hodge (ahodge@usc.edu), Philip and Cayley MacDonald Early Career Chair and Associate Professor of Aerospace and Mechanical Engineering, USC Viterbi School of Engineering

Sherman Jackson (sajackso@usc.edu), King Faisal Chair in Islamic Thought and Culture and Professor of Religion, USC Dornsife College of Letters, Arts and Sciences

David Kang (<u>kangdc@usc.edu</u>), Professor of International Relations and Business, Director of the USC East Asian Studies Center, and Director of the USC Korean Studies Institute, USC Dornsife College of Letters, Arts and Sciences and USC Marshall School of Business

Steven Lopez (<u>lopezs@usc.edu</u>), Professor of Psychology, USC Dornsife College of Letters, Arts and Sciences

Rhacel Salazar Parreñas (parrenas@usc.edu), Professor of Sociology and Gender Studies and Chair of Sociology, USC Dornsife College of Letters, Arts and Sciences

Manuel Pastor (<u>mpastor@college.usc.edu</u>), Professor of Sociology and American Studies and Ethnicity and Director of USC's Center for the Study of Immigrant Integration, USC Dornsife College of Letters, Arts and Sciences

Timothy Pinkston (tpink@usc.edu), Professor of Electrical Engineering – Systems and Vice Dean for Faculty Affairs, USC Viterbi School of Engineering

Camille Rich (cgrich@law.usc.edu), Professor of Law and Sociology, USC Gould School of Law and USC Dornsife College of Letters, Arts and Sciences

George Sanchez (georges@usc.edu). Professor of American Studies and Ethnicity and History and Vice Dean for Diversity and Strategic Initiatives, USC Dornsife College of Letters, Arts and Sciences Nayan Shah (<u>nayansha@usc.edu</u>). Professor of American Studies and Ethnicity and History and Chair of American Studies and Ethnicity, USC Dornsife College of Letters, Arts and Sciences Laba B. Stanchart, and Sciences Laba B. Stanchart, Churcht@usc.edu

John B. Slaughter (jslaught@usc.edu), Professor of Education and Engineering, USC Rossier School of Education and USC Viterbi School of Engineering

David Sloane (<u>dsloane@usc.edu</u>), Professor of Public Policy and History, USC Price School of Public Policy and USC Dornsife College of Letters, Arts and Sciences

David Treuer (treuer@usc.edu), Professor of English, USC Dornsife College of Letters, Arts and Sciences

Francisco Valero-Cuevas (valero@usc.edu), Professor of Biomedical Engineering, USC Viterbi School of Engineering

# Appendix E: Terms of Offer Form

| VSoE                                                                       | VSoE FACULTY TERMS OF OFFER FORM |                    |       |                                             |  |  |
|----------------------------------------------------------------------------|----------------------------------|--------------------|-------|---------------------------------------------|--|--|
| Start Date                                                                 |                                  |                    |       |                                             |  |  |
| Deferred/Advanced Start Date                                               |                                  |                    |       |                                             |  |  |
| Tenure Decision Date, if applicable:                                       |                                  |                    |       |                                             |  |  |
| Name (Last, First M)                                                       |                                  |                    |       |                                             |  |  |
| Current Mailing Address                                                    |                                  |                    |       |                                             |  |  |
| Current email address:                                                     |                                  |                    |       |                                             |  |  |
| Appointment/Title                                                          |                                  |                    |       |                                             |  |  |
| Appointment Percentage                                                     |                                  | 100%               |       | standard offer parameter                    |  |  |
| Academic Dept                                                              |                                  |                    |       |                                             |  |  |
| Joint Appointment: School and/or Department                                |                                  |                    |       |                                             |  |  |
| (if applicable)                                                            |                                  |                    |       |                                             |  |  |
|                                                                            | \$ Value/Data                    | Fringe<br>Benefits | Rate  | Notes                                       |  |  |
| Core Salary                                                                | \$0.00                           | \$0.00             | 33.5% |                                             |  |  |
| Named Chair Stipend (9 months)                                             | \$0.00                           | \$0.00             | 33.5% |                                             |  |  |
| Any Other Stipend(s) (full value)                                          | \$0.00                           | \$0.00             | 33.5% | indicate 9 or 12 months                     |  |  |
| Start-Up (Discretionary Funds)*                                            | \$0.00                           |                    |       |                                             |  |  |
| Number of Summer Months Support (year 1)                                   | 2                                |                    |       | standard offer parameter                    |  |  |
| Number of Summer Months Support (year 2)                                   | 2                                |                    |       | standard offer parameter                    |  |  |
| Total Summer Salary Support*                                               | \$0.00                           | \$0.00             | 33.5% |                                             |  |  |
| Shared Lab Equipment                                                       | \$0.00                           |                    |       |                                             |  |  |
| 50% RAsSupport                                                             | 2                                |                    |       | standard offer parameter                    |  |  |
| Yrs RA Support                                                             | 2                                |                    |       | standard offer parameter                    |  |  |
| RAsStipends (50%)                                                          | \$117,600.00                     |                    |       | \$29,400.00                                 |  |  |
| Post-Doc or Other Personnel Support                                        | \$0.00                           | \$0.00             | 22.5% |                                             |  |  |
| Total Housing Support                                                      | \$100,000.00                     | \$33,500.00        | 33.5% | \$10k peryear over 10 years forgivable loan |  |  |
| Space (sq.ft., wet/dry)                                                    |                                  |                    |       |                                             |  |  |
| Travel House Hunting                                                       | \$2,500.00                       |                    |       | standard offer parameter                    |  |  |
| Relocation                                                                 | \$7,500.00                       |                    |       | standard offer parameter                    |  |  |
| Other (dollar costs)                                                       | \$0.00                           |                    |       |                                             |  |  |
| Total                                                                      | \$227,608.00                     | \$33,500.00        |       |                                             |  |  |
| Provost (Dean's Office Use Only)                                           |                                  |                    |       |                                             |  |  |
| WiSE (Dean's Office Use Only)                                              |                                  |                    |       |                                             |  |  |
| Total from WiSE and/or Provost                                             | \$0.00                           | \$0.00             |       |                                             |  |  |
| Totals Minus Provost & WiSE Support                                        | \$227,608.00                     | \$33,500.00        |       |                                             |  |  |
| Package % VSoE                                                             | 100%                             | 100%               |       | standard offer parameter                    |  |  |
| Total VSoE Commitment                                                      | \$227,608.00                     | \$33,500.00        |       |                                             |  |  |
| Fringe                                                                     | \$33,500.00                      |                    |       |                                             |  |  |
| Total VSoE Commitment                                                      | \$281,108.00                     |                    |       |                                             |  |  |
| Deadline to Accept Offer:<br>Required Signatures:<br>Department Chair Name | ionta, etc.j.                    |                    |       | Date                                        |  |  |
| Dean's Office                                                              |                                  |                    |       |                                             |  |  |

Departments: please enter data in the unshaded area.

C:\Users\lydial\AppData\Local\Temp\618a4\_VSoE+Faculty+Terms+of+Offer+Form+cells+protected

\* Total both lines for total of miscellaneous expenses "Start-up" in Offer Letter.

12/13/2017

# Appendix F: Recommendation for Appointment Form

| <b>RECOMMENDATION FO</b>                                                                                                    | ADDODUT TOT                                                                                               | DATE.                                                                                |  |                 |      |             |
|----------------------------------------------------------------------------------------------------|----------------------------------------------------------------------------------------------------|--------------------------------------------------------------------------------------|--|-----------------|------|-------------|
| RECOMMENDATION FOR APPOINTMENT<br>School Viterbi School of Engineering<br>Department                                                                                                    |                                                                                                    | DATE:<br>Second School<br>Second Dept                                                |  |                 |      |             |
|                                                                                                    |                                                                                                    |                                                                                      |  | NAME            |      |             |
|                                                                                                    |                                                                                                    |                                                                                      |  | Terminal Degree | Date | Institution |
| Proposed Rank and Title                                                                                                    |                                                                                                    | With Tenure?                                                                         |  |                 |      |             |
| (india                                                                                                    | cate if appointment is Visiti                                                                             | ng, Clinical, Research, etc.)                                                        |  |                 |      |             |
| Full Time                                                                                                    | 🗌 Fiscal Ye                                                                                               | ar 🛛 Fall Semester Only                                                              |  |                 |      |             |
| ] Part Time Academic Ye                                                                                                    |                                                                                                    | c Year Spring Semester Only                                                          |  |                 |      |             |
| Title of concurrent administrativ                                                                                                    | e appointment, if any                                                                                     |                                                                                      |  |                 |      |             |
| Present Position                                                                                                    |                                                                                                    | With Temure?                                                                         |  |                 |      |             |
| Institution                                                                                                    |                                                                                                    |                                                                                      |  |                 |      |             |
| First Term at USC to begin_                                                                                                    |                                                                                                    |                                                                                      |  |                 |      |             |
|                                                                                                    |                                                                                                    |                                                                                      |  |                 |      |             |
| Number of years accumulated                                                                                                    | d towards tenure at other                                                                                 | institutions                                                                         |  |                 |      |             |
| Number of years accumulated<br>Date of Mandatory Decision                                                                                                    | d towards tenure at other<br>on tenure at USC                                                             | institutions                                                                         |  |                 |      |             |
| Number of years accumulated<br>Date of Mandatory Decision                                                                                                    | d towards tenure at other<br>on tenure at USC                                                             | institutions                                                                         |  |                 |      |             |
| Number of years accumulated<br>Date of Mandatory Decision<br>Name of mentor(s) initially d                                                                                                    | d towards tenure at other<br>on tenure at USC<br>lesignated for career over                               | institutions<br>rsight of junior faculty:                                            |  |                 |      |             |
| Number of years accumulated<br>Date of Mandatory Decision of<br>Name of mentor(s) initially d                                                                                                    | d towards tenure at other<br>on tenure at USC<br>lesignated for career over                               | institutions                                                                         |  |                 |      |             |
| Number of years accumulated<br>Date of Mandatory Decision<br>Name of mentor(s) initially d<br>Contact Information_                                                                                                    | d towards tenure at other<br>on tenure at USC<br>lesignated for career over<br>(Phone)                    | institutions<br>rsight of junior faculty:<br>(Email address)                         |  |                 |      |             |
| Number of years accumulated<br>Date of Mandatory Decision<br>Name of mentor(s) initially d<br>Contact Information_<br>Dept. Chair                                                                                              | d towards tenure at other<br>on tenure at USC<br>lesignated for career over<br>(Phone)                    | institutions<br>rsight of junior faculty:<br>(Email address)<br>Date:                |  |                 |      |             |
| Number of years accumulated<br>Date of Mandatory Decision<br>Name of mentor(s) initially d<br>Contact Information_<br>Dept. Chair<br>Dept. Chair                                                                               | d towards tenure at other<br>on tenure at USC<br>lesignated for career over<br>(Phone)                    | institutions<br>rsight of junior faculty:<br>(Email address)<br>Date:<br>Date:       |  |                 |      |             |
| Number of years accumulated<br>Date of Mandatory Decision<br>Name of mentor(s) initially d<br>Contact Information_<br>Dept. Chair<br>(if joint or dua                                                                          | d towards tenure at other<br>on tenure at USC<br>lesignated for career over<br>(Phone)                    | institutions rsight of junior faculty: (Email address) Date: Date:                   |  |                 |      |             |
| Number of years accumulated<br>Date of Mandatory Decision<br>Name of mentor(s) initially d<br>                                                                                                    | d towards tenure at other<br>on tenure at USC<br>lesignated for career over<br>(Phone)                    | institutions                                                                         |  |                 |      |             |
| Number of years accumulated<br>Date of Mandatory Decision<br>Name of mentor(s) initially d<br>Contact Information_<br>Dept. Chair<br>Dept. Chair<br>(if joint or dua<br>Dean<br>Dean                                           | d towards tenure at other<br>on tenure at USC<br>lesignated for career over<br>(Phone)                    | institutions                                                                         |  |                 |      |             |
| Number of years accumulated<br>Date of Mandatory Decision<br>Name of mentor(s) initially d<br>Contact Information_<br>Dept. Chair<br>Dept. Chair<br>Dept. Chair<br>Dept. Chair<br>(if joint or dua<br>Dean<br>(if joint appoin | d towards tenure at other<br>on tenure at USC<br>lesignated for career over<br>(Phone)<br>nl appointment) | institutions rsight of junior faculty: (Email address) Date: Date: Date:             |  |                 |      |             |
| Number of years accumulated<br>Date of Mandatory Decision<br>Name of mentor(s) initially d<br>Contact Information_<br>Dept. Chair<br>Dept. Chair<br>(if joint or dua<br>Dean<br>Dean<br>(if joint appoin                       | d towards tenure at other<br>on tenure at USC<br>lesignated for career over<br>(Phone)<br>nl appointment) | institutions rsight of junior faculty: (Email address) Date: Date: Date: Date: Date: |  |                 |      |             |
| Number of years accumulated<br>Date of Mandatory Decision<br>Name of mentor(s) initially d<br>                                                                                                    | d towards tenure at other<br>on tenure at USC<br>lesignated for career over<br>(Phone)                    | institutions                                                                         |  |                 |      |             |

# Appendix G: Viterbi Best Practices

# <u>Goal:</u> Recruit, hire, develop, promote, reward, and retain world-class, diverse faculty who are innovative, respected, prolific and fully engaged in the mission of the school and university

- Position the school to become "top choice" for faculty everywhere- recruits and our faculty
- Search process reflects on Viterbi and USC
  - Project positively our standards, values, culture, collegiality, vibrancy, leadership, excellence, professionalism
  - Excellence and diversity are fully compatible, intertwined: provide richer, broader scholastic environment
    - USC's standing practice: *Pursue Excellence and Diversity Simultaneously* by "casting net widely"
    - Faculty who were hired Fall'05-Sp'15: ~80 new T/TT faculty, ~28% women (22), ~13% URM (10)
    - Increasingly diverse faculty hiring has come with increasing excellence as measured by national awards received: Hires Fall'05-Sp'15: 21 Career/YIA (8 women, 2 URM), 3 PECASE (2 wo.), 8 TR35 (5 women), many other awards of excellence received by recent hires
- \* <u>Guiding Principle:</u> Every person hired should know that (s)he was hired because (s)he was the best person for the position: evaluated on scholarship, qualifications, fit, and potential academic role
- \* <u>Guiding Principle:</u> Candidates should emerge from search process holding Viterbi and USC in higher regard than before initial contact, and be more likely to accept offers made <u>best practice</u>
- \* Faculty Search Guidelines & Best Practices:
  - Hiring consistent with *department strategic vision*. Why?
    - a) Hiring top candidates more successful when direction of dept is made clear
    - b) Cluster hiring more viable when aligned with dept and school vision
    - c) Sharing of research infrastructure and space facilitated by strategic planning/visioning
  - Consistent, thorough, fair and inclusive searches ("cast net widely")
    - a) Compose diverse, proactive search committees
    - b) School: NSBE, SHPE, SWE magazine ads; MinorityPostdoc.org; Chronicle of Higher Ed.
    - c) Dept: discipline-specific ads; contact chairs, URM/women faculty & PhD candidates (best paper/thesis award winners, NSF Grad Fellowship winners,...); seek out candidates at conf's
  - Organized search processes note various check-points for Dean's approval; cmt'e assessment
    - a) Follow an established timeline; FAM on-line application submission and review process
    - b) Informative interview schedule (relevant, interested faculty); timely correspondences
    - c) Dean's Office interviews: Yannis, Linda (if lab space needed), Timothy; others are optional
  - Transformative and Interdisciplinary Hiring aggressive, ambitious, sustained initiatives
     a) Provost Faculty Hiring Initiative in the Sciences and Engineering ("Transformative" hires)
  - School-wide advisory committee for "Transformative" hires
    - a) Coordination between dept chairs and search committees in identifying, reviewing, and recommending transformative faculty candidates that best advance strategic goals and position us to reach higher levels of excellence
  - Dean's Co-sponsorship of Invited Seminar Speakers informal visits by potential candidates
  - WiSE Support for Facilitation Diversity in Faculty Searches informal visits; dual career situations

# Appendix H: WiSE Representation on Faculty Interviews

#### Including WISE Representation on Faculty Interviews/Pre-interviews

#### Interviews:

We suggest participation of members from two sets of women faculty: (1) a representative of the Provost's WiSE program (2) a WiSE faculty member connected to the research area of the candidate or a VSoE WiSE faculty member. Note that the WiSE faculty member's presence is to provide insight into being a WiSE faculty member and researcher at USC (or specifically VSoE) and to discuss possible collaboration. Ultimately, the goal of the WiSE faculty is to promote USC as a good place for research and as a place that provides a supportive and energetic environment for future WiSE faculty. Note that a rule of thumb for the participation of the Provost level WiSE representatives (Golubchik and Hirsch) is that if Dean Yortsos is on the schedule, then it is appropriate for one of them to be on the schedule as well.

- 1) Official WiSE Representatives:
  - a. Leana Golubchik, Director of WiSE and Judith Hirsch, Chair, WiSE Advisory Board
  - b. (if the above are unavailable) Ellis Meng, Chair, VSoE WiSE Committee
  - c. Contact Sarah Fried-Gintis, WiSE Program manager (<u>sfried@usc.edu</u>) and carbon copy Leana Golubchik (<u>leana@usc.edu</u>), Judith Hirsch (<u>jhirsch@usc.edu</u>), and Ellis Meng (<u>ellis.meng@usc.edu</u>).
- 2) WiSE Faculty
  - a. Please see the attached list of WiSE tenure track and tenured faculty members. Note that faculty from both the College and VSoE are included as a number of the candidates being considered have interdisciplinary interests and thus faculty from outside of VSoE might provide the best match with regards to research.
  - b. For WiSE faculty participation, from the provided list, determine who makes the best match and contact that faculty member directly. Please carbon copy Ellis Meng. If you are unsuccessful in finding a WiSE faculty member, contact Ellis Meng and she will facilitate.

#### Pre-interviews (Informal Interviews):

Here, participation by one WiSE faculty member is all that is necessary. Also note that for WiSE faculty, a formal interview slot may not be necessary and the faculty member can participate through attending lunch, etc. It is suggested for senior hires (i.e. with tenure) that there be VSoE WiSE committee participation.

- 1) Ellis Meng, Chair, VSoE WiSE Committee
  - a. If unavailable, VSoE WiSE Committee: Murali Annavaram (annavara@usc.edu), Electrical Engineering; Burcin Becerik-Gerber (becerik@usc.edu), Civil and Environmental Engineering; Minlan Yu (minlanyu@usc.edu), Computer Science.
  - b. Note: WiSE Advisory Board: Linda Duguay (duguay@usc.edu), Biological Sciences; Henryk Flashner (hflashne@usc.edu), Aerospace and Mechanical Engineering; Leana Golubchik (ex-officio) (leana@usc.edu), Computer Science; Malancha Gupta (malanchg@usc.edu), Chemical Engineering and Materials Science; Julie Higle

(higle@usc.edu), Industrial and Systems Engineering; Urbashi Mitra (ubli@usc.edu), Electrical Engineering; Susan Montgomery (smontgom@math.usc.edu), Mathematics; John Platt (jplatt@usc.edu), Earth Sciences; Hanna Reisler (reisler@usc.edu), Chemistry.

- c. Note: Dornsife WiSE Committee: Jill McNitt-Gray (<u>mcnitt@rcf.usc.edu</u>), Biological Sciences and Biomedical Engineering; David Bottjer (<u>berelson@usc.edu</u>), Earth Sciences and Biological Sciences; Jessica Parr (<u>parr@usc.edu</u>), Chemistry; Gary Rosen (<u>grosen@usc.edu</u>), Mathematics
- d. Contact Ellis Meng or the WiSE faculty member directly. Again, as above, if contacting a WiSE faculty member directly, please carbon copy Ellis.
- 2) WiSE Faculty
- a. See above.
- Note that if we cannot organize a meeting while the pre-interview candidate is on campus, a telephone interview can be arranged.

#### Procedural Notes:

- 1) The earlier a WiSE faculty member is contacted, the more likely you will get good participation. Two to three weeks in advance is recommended. At that time, the WiSE faculty can let you know of her/his availability from which a schedule can be drawn. The more constrained the request (we only have 3-3:30pm on Tuesday available), the more challenging it will be to ensure participation. Typically each year there is at least one search per VSoE department and if multiple WiSE candidates are seen, this can be quite a few interviews. Consider WiSE faculty from all ranks and from all departments in order to share the load.
- 2) If you have WiSE faculty in your department, please ensure that they are apprised of your search activities even if they are not on the search committee or in the area in which you are searching. They are the most likely to be invested in participating in the interview process and can give the most accurate information of what it is like to be a member of your department's faculty. Note that for faculty on leave, one cannot officially request participation in the daily life of the department; however, most WiSE faculty are committed to increasing diversity and thus they can be asked if they have interest in participating and they can define how they wish to participate.
- Please provide all WiSE participants with a copy of the candidate's materials (CV, research statement, teaching statement, etc.). Please also provide Ellis Meng with these items.
- 4) Please document all of your interview/pre-interviewing efforts with regards to WiSE hiring. WiSE is continually seeking funding to augment its existing programs and since the number of our WiSE faculty is so far below national average, we are often at a disadvantage in terms of requesting such funds. Documentation of our efforts to ameliorate this discrepancy improves our chances in securing additional funds and resources.
- Note that the WiSE faculty will be providing feedback to the Provost level and VSoE level WiSE committees which will be used to determine whether WiSE will provide funds towards the start-up packages for these candidates.

## Appendix I: Provost's Assistant Professor Fellowship

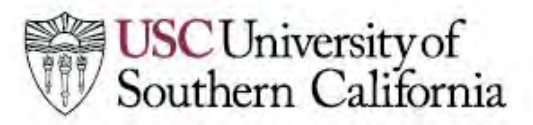

OFFICE OF THE PROVOST

Michael W. Quick, Ph.D. Provost and Senior Vice President for Academic Affairs

#### MEMORANDUM

| Deans and Faculty                                                                  |
|------------------------------------------------------------------------------------|
| Michael W. Quick Muchael<br>Provost and Senior Vice President for Academic Affairs |
|                                                                                    |

Date: October 7, 2015

Subject: Provost's Assistant Professor Fellowship

I am pleased to announce the continuation of the Provost's Assistant Professor Fellowship. This program provides one year, before the tenure probationary period begins, for new faculty to pursue scholarship. The goal of the fellowship is to give scholars time to transform their strong scholarship into extraordinary scholarship by the time of the tenure review. Ambitious and cross-disciplinary projects can require additional time, skills, and resources to become influential projects. This year will not be counted as part of the tenure probationary period by the department or university. By fostering the growth of scholars early in their careers, USC hopes to open paths to new studies, questions, and experiments that will further cement our university's reputation as an academic leader.

The Provost's Assistant Professor Fellowship especially seeks applicants who contribute to diversity and equal opportunity at USC. Scholars' contributions to diversity may be evident in a variety of ways. Contributions might include scholarship focusing on underserved populations or societal inequalities. Faculty might bring to their research diverse perspectives that stem in part from their non-traditional educational backgrounds or from experiences as members of groups historically underrepresented in higher education.

This program encourages interdisciplinary projects that expand or transcend traditional fields of scholarly inquiry, digital scholarship that encompasses new approaches to questions, and the pursuit of scholarly questions in an area adjacent (or even non-adjacent) to the candidate's current field of study. Research may also include time-intensive activities that would be difficult to pursue, such as additional data gathering or research in distant archives, while handling the teaching and service responsibilities of a tenure-track faculty member.

The Office of the Provost will help support the recipients of this fellowship by providing a research stipend of \$20,000 and a portion of the faculty member's salary.

Deans will nominate candidates for consideration for this fellowship. Eligible scholars are those to whom an offer of employment will be made at the beginning assistant professor level. A faculty committee of leading scholars will discuss nominations and select a maximum of four recipients of

University of Southern California

3551 Trousdale Parkway, Suite 102, Los Angeles, California 90089-4019 • Tel: 213 740 2101 • uscprovost@usc.edu

the fellowship for the 2015-2016 academic year. The committee will choose fellows on a rolling basis to accommodate the different hiring timelines of the disciplines across the University.

Please forward any inquiries to Elizabeth Graddy, Vice Provost for Academic and Faculty Affairs, at <u>vpafa@usc.edu</u>.

cc: C. L. Max Nikias Ginger Clark President's Cabinet Provost's Cabinet Academic Senate Vice Deans of Faculty